# USER'S MANUAL

Bozztel NAR5000 ,NAR4000, EMBEDDED SYSTEM VOICE LOGGER

# INDEX

| PRODUCE OVERVIEW          | ERROR! BOOKMARK NOT DEFINED. |
|---------------------------|------------------------------|
| PRODUCE APPEARANCE        |                              |
| PRODUCE PC PROGRAM        | 8                            |
| PC PROGRAM INTRODUCTION   |                              |
| RECORDING FILE            | ERROR! BOOKMARK NOT DEFINED. |
| SYSTEM SETTING            |                              |
| CHANNEL PARAMETER         | ERROR! BOOKMARK NOT DEFINED. |
| VOICE TRIGGER             |                              |
| NETWORK SETTING           | ERROR! BOOKMARK NOT DEFINED. |
| HDD PARAMETER, SYSTEM LOG |                              |
| RECORDING TIME SECTION    |                              |
| PABX SMDR                 |                              |
| PABX SMDR CONFIGURATION   |                              |
| OTHER SETTING             |                              |
| ONLINE USER               | ERROR! BOOKMARK NOT DEFINED. |
| ONLINE ACCOUNT            |                              |
| USER ACCOUNT MANAGEMENT   |                              |
| ADD USER ACCOUNT          | Error! Bookmark not defined. |
| TOUCH SCREEN              | Error! Bookmark not defined. |
| RECORDING FILES           | Error! Bookmark not defined. |
| CHANNEL MONITOR           |                              |
| CHANNNEL STATUS           | ERROR! BOOKMARK NOT DEFINED. |
| SEARCH                    | ERROR! BOOKMARK NOT DEFINED. |

# EMBEDDED SYSTEM VOICE LOGGER

# **USER'S MANUAL**

The manual includes NAR5000 & NAR4000 series. NAR5000 & NAR4000 have its own features and appearance. Both of product series use same PC client program,

### **PRODUCE OVERVIEW**

Thanks for purchasing YISHI NAR5032 32CH embedded system voice logger.

NAR5032 is consisted by 667MHz CPU, latest Samsung ARM chip and innovative hardware frame and specific call recording software. Each NAR5032 voice logger starts from 8 channels and is expandable to 32 channels. NAR5032 voice logger is a simple stand- alone call recording device with touch screen, speNAR5000-phone, and network connection. No PC required, NAR5032 supports touch screen operation. It achieves playback recording file, instant monitor and search function. NAR5032, the genuine embedded system voice logger is a perfect recording solution for various industries.

### NAR5000 Features

- 1. System boots in 20 sec
- 2. Support high capacity SATA HDD 500G/1T/2T
- 3. Expandable from 8 to 16, 24 and 32 channels
- 4. Touch screen operation
- 5. Remote control by network
- 6. Instant playback through speNAR5000er
- 7. Removable & hot swappable recording card
- 8. Removable HDD
- 9. Full embedded device, no PC required
- 10. Lower power dissipation supports 7x24x365 running

### NAR4000 Features

- 1. System boots in 20 sec
- 2. Support high capacity SATA HDD 500G/1T/2T
- 3. Optional SD card model, max 64GB
- 4. Expandable from 8 to 16, 24 and 32 channels
- 5. Touch screen operation
- 6. Optional model without touch screen (SD/HDD)

- 7. Remote control by network
- 8. Instant playback through speNAR5000er
- 9. Full embedded device, no PC required
- 10. Lower power dissipation supports 7x24x365 running

### NAR5000 HDD Recording Hour

- 11. 500GB : 36,000 Hour
- 12. 1000GB(1T) : 72,000 Hour
- 13. 2000GB(2T) : 144,000 Hour

### NAR4000 HDD Recording Hour /SD Recording Hour

| 1. | 500GB      | 36,000 | Hour           |
|----|------------|--------|----------------|
| 2. | 1000GB(1T) | 72000  | Hour           |
| 3. | 2000GB(2T) | 144000 | Hour           |
| 4. | 8GB        | 560    | Hour (SD Card) |
| 5. | 32GB       | 2240   | Hour (SD Card) |
| 6. | 64GB       | 4480   | Hour (SD Card) |

### NAR5000 Appearance

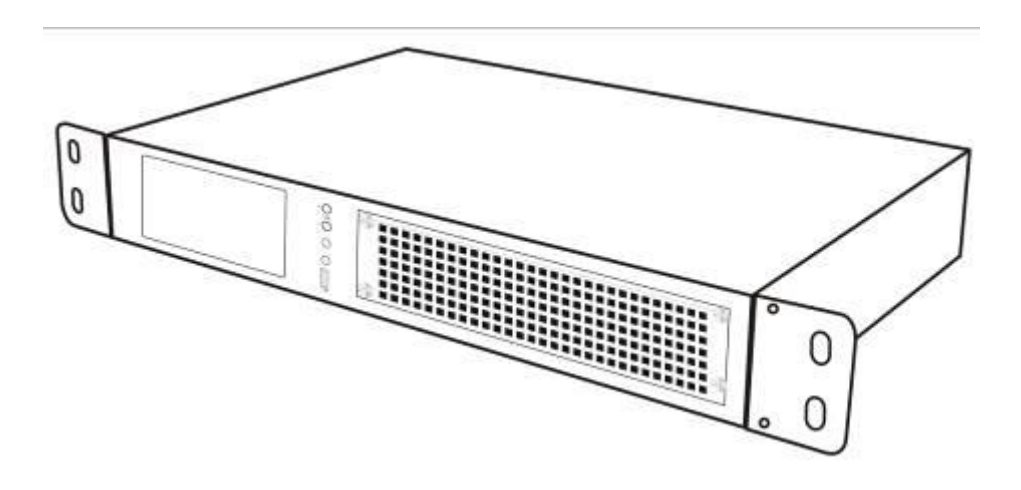

NAR5000 Front

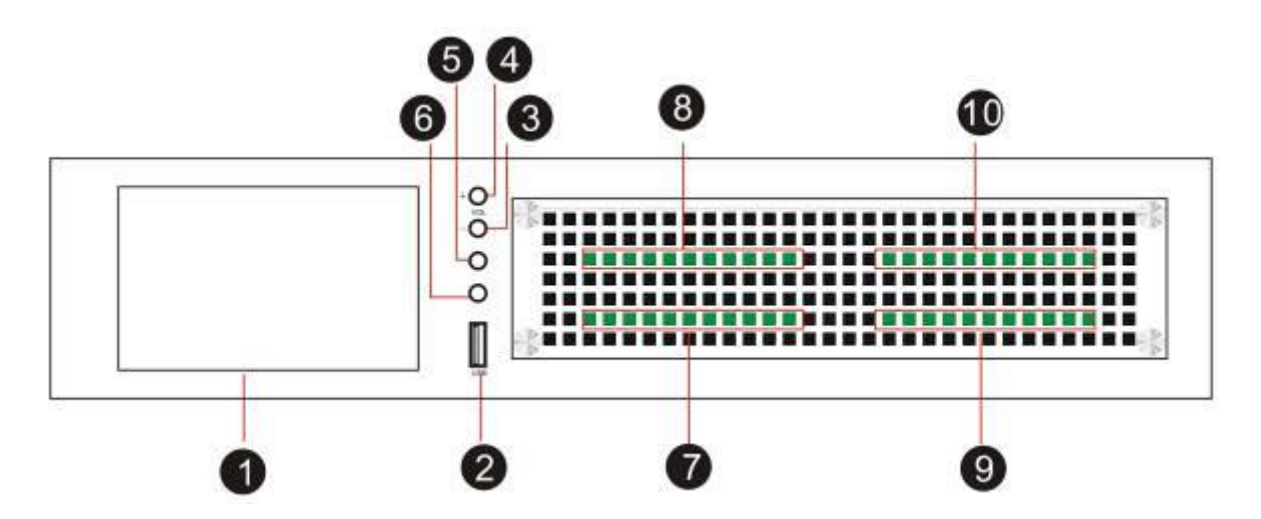

- 1. 5" touch screen, 800 \* 480
- 2. USB Host for upgrade or backup HDD
- 3. Volume -
- 4. Volume +
- 5. Earphone (Main)
- 6. Earphone (Sub)
- 7. Card 1 (Channel 01-08)
- 8. Card 2 (Channel 09-16)
- 9. Card 3 (Channel 17-24)
- 10. Card 4 (Channel 25-32)

### NAR5000 Rear

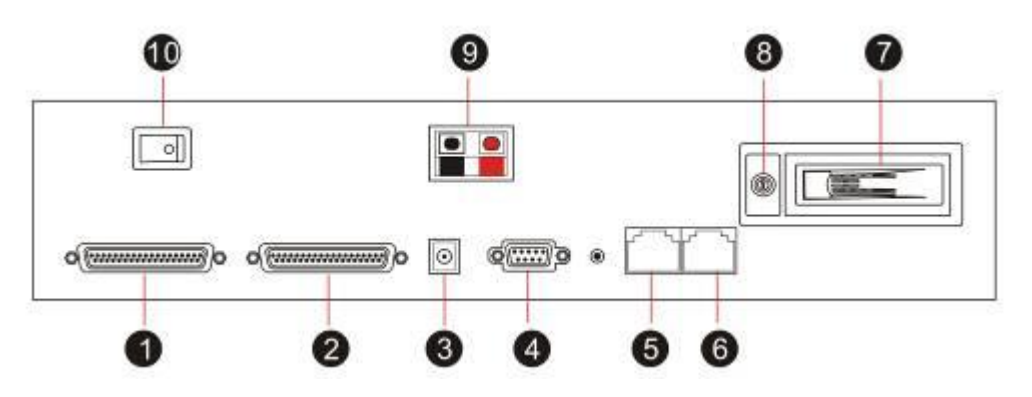

- 1. DB37 for Channel 17-32
- 2. DB37 for Channel 1-16
- 3. Power input : DC-19V
- 4. RS232 for SMDR
- 5. RJ45 for LAN
- 6. RJ45 for WAN (SIP record)
- 7. SATA HDD
- 8. HDD lock
- 9. External power
- 10. Power switch

## NAR4000 Appearance

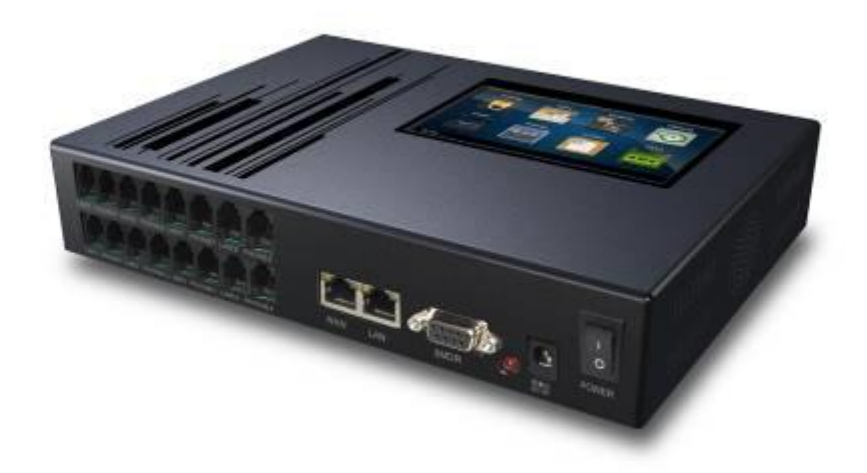

#### NAR4000 Front

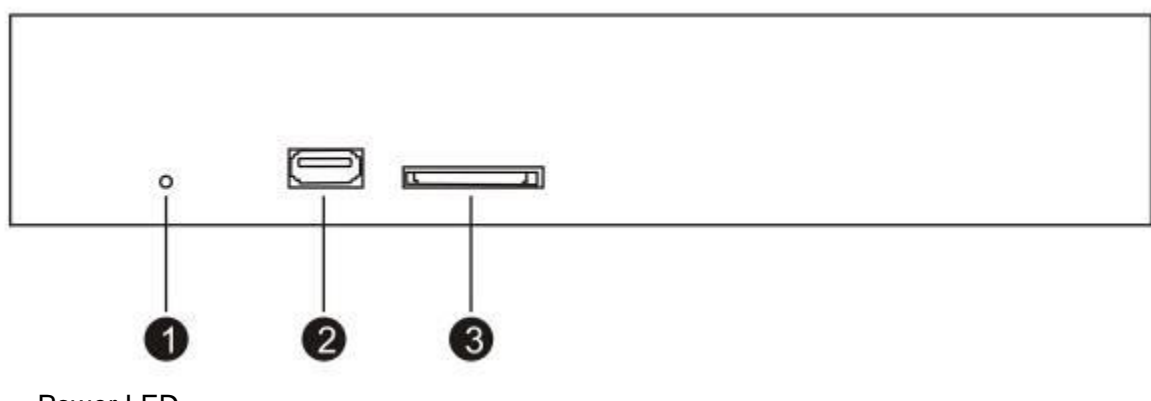

- 1. Power LED
- 2. USB Host for backup or system upgrade
- 3. SD Slot for optional SD card model. No use for HDD model

### NAR4000 Rear

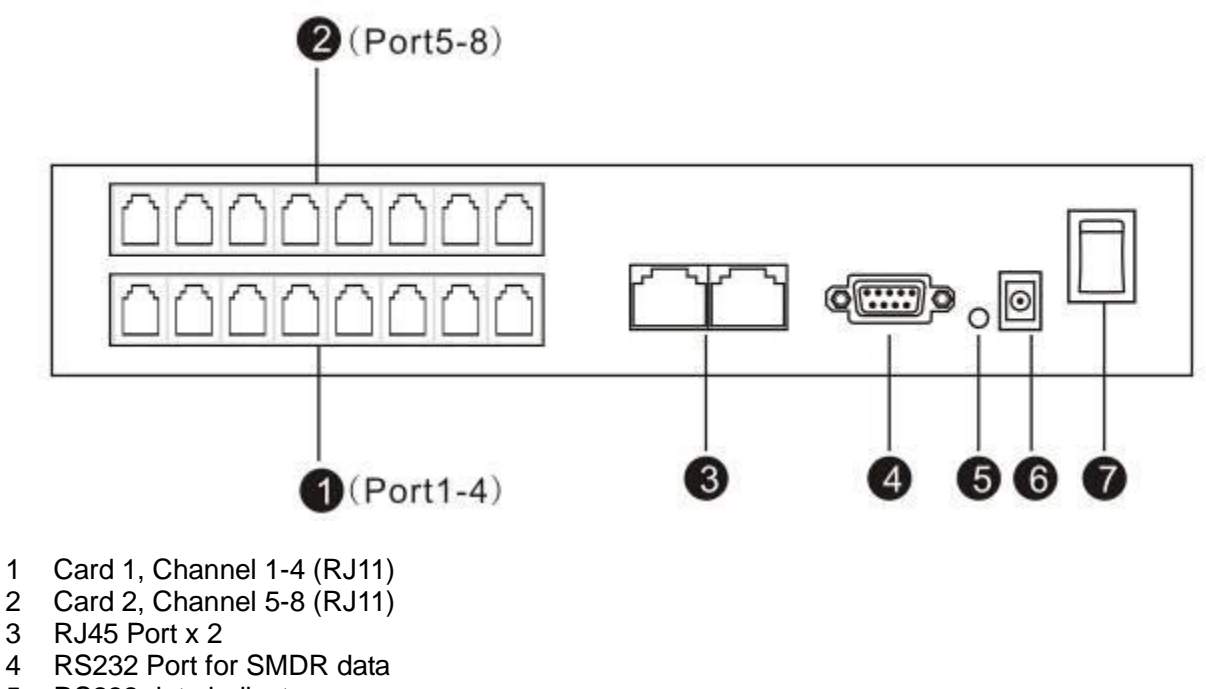

- 5 RS232 data indicator
- 6 Power input : DC-19V
- 7 Power switch

NAR4000 Rack (Remove NAR4000 rubber stand first and screw it with rack again)

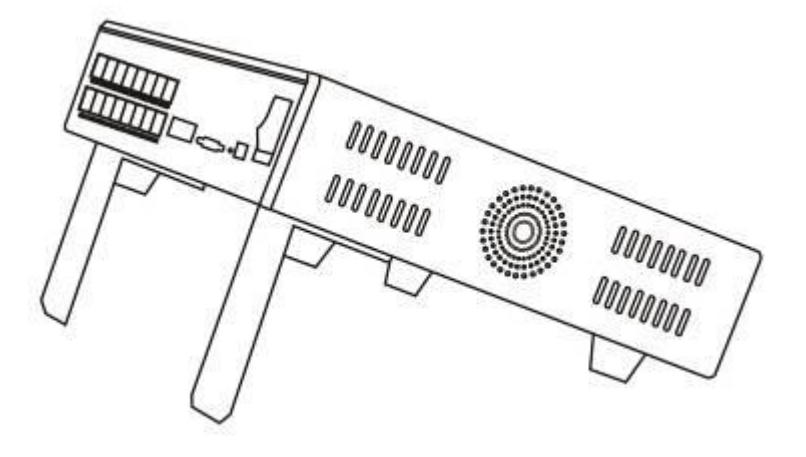

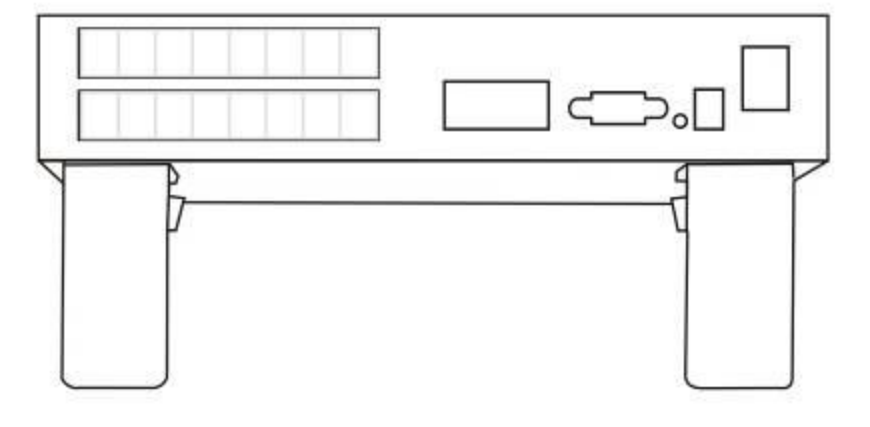

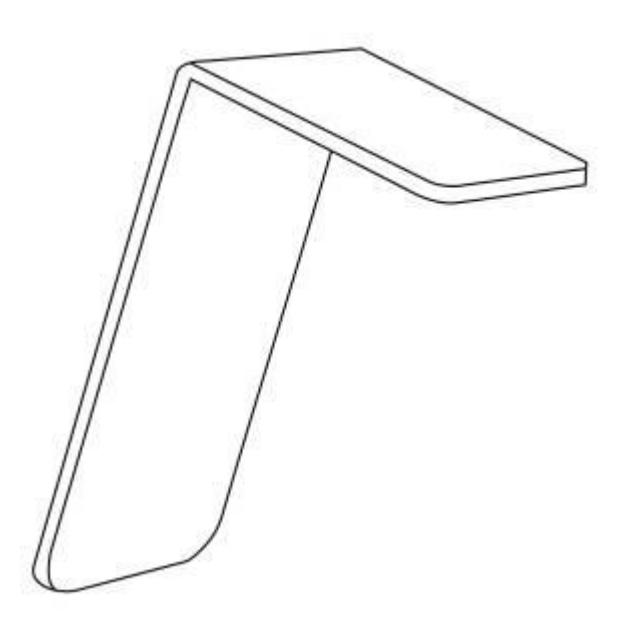

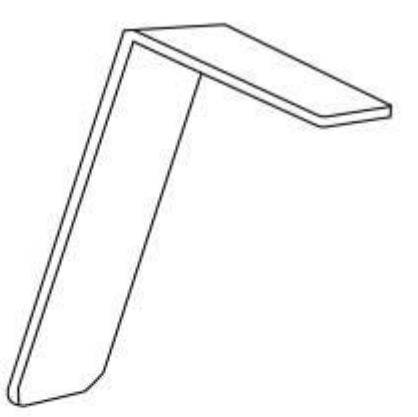

NAR4000 Wall mount (Remove rubber stand and screw it with wall mount again)

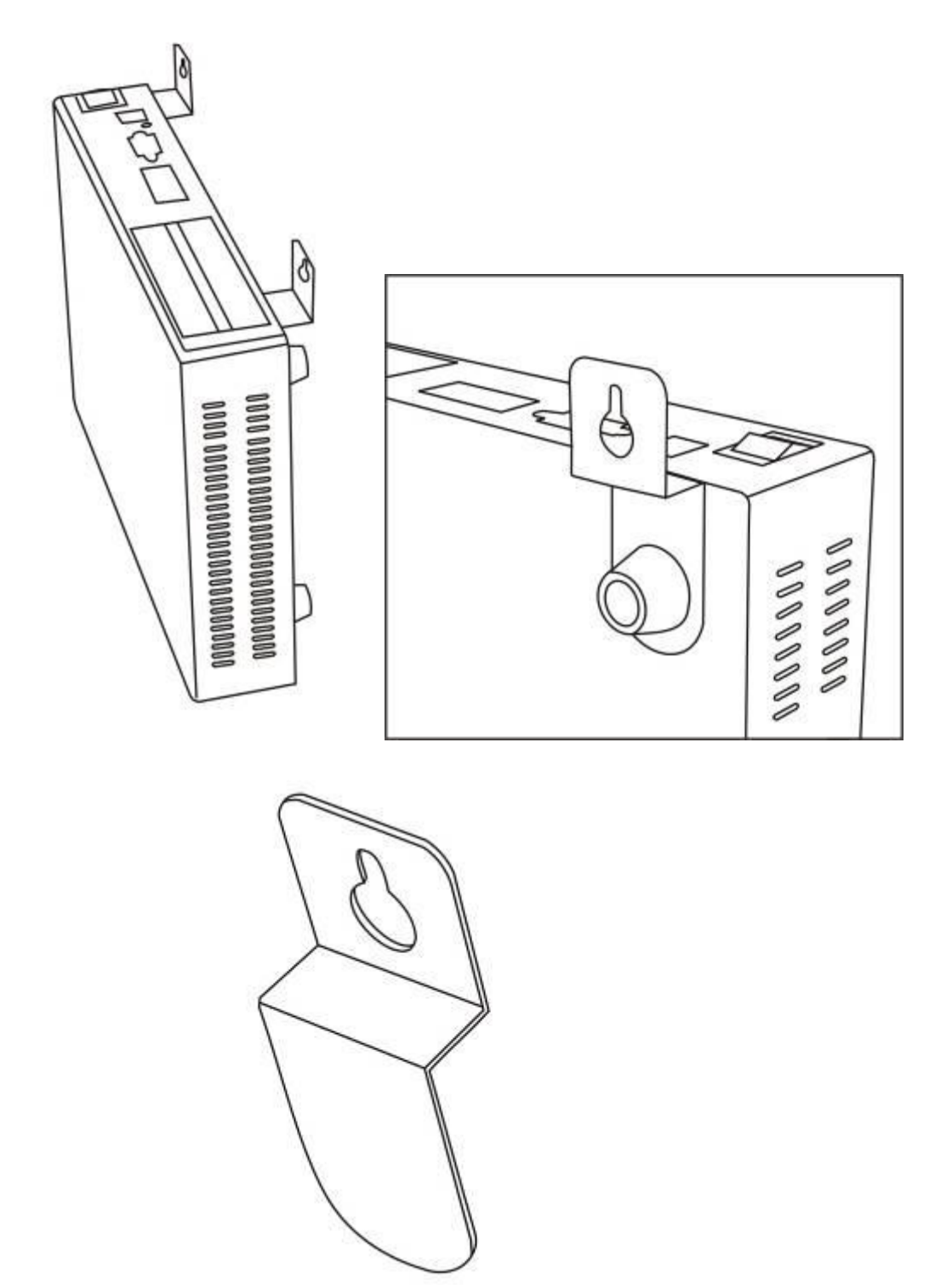

# **Program System Requirement**

- 1. Windows7/Vista/XP/2000
- 2. Pentium 400MHZ CPU
- 3. 256MB RAM
- 4. 1GB HDD
- 5. Network RJ45 port
- 6. Audio output (Play & Monitor)

### Connection

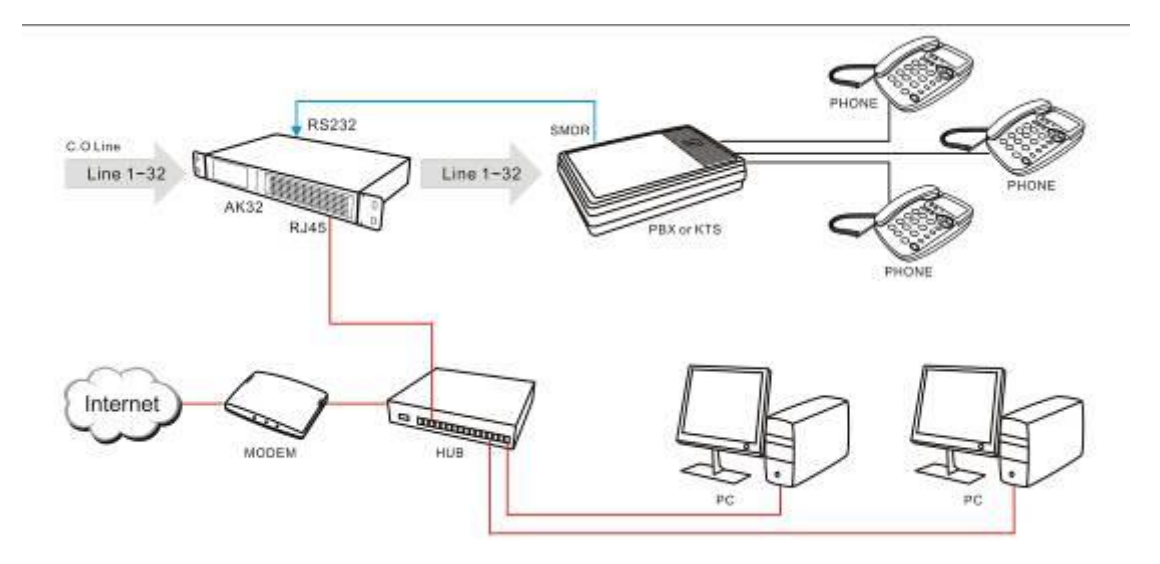

### **PC Program**

### **PC Program introduction**

Menu

| File(F) Help(H)                               |
|-----------------------------------------------|
| Login Server                                  |
| Logout Server                                 |
| Select playback audio device for monitor      |
| View SMDR data                                |
| Recording announcement management             |
| Touch screen management                       |
| Repair data base                              |
| Software upgrade                              |
| Restore system default                        |
| Battery Charge Management                     |
| Registered central management software client |
| Exit (X)                                      |

#### Login Recording system server

Connect with recording device through network

| Device ID         | Device Name       |                | IP Address     |   |
|-------------------|-------------------|----------------|----------------|---|
| 020128888         | 32 Channel Reco   | rding System   | 192.168.22.108 |   |
| Auto search N     | AR5032 in local a | rea network wh | ile login      |   |
|                   |                   |                |                |   |
|                   |                   |                |                |   |
| Device ready      |                   |                |                |   |
| -                 |                   |                |                |   |
| Server IP Address | or DNS:           | 192.168.22.108 | 3              |   |
| User Name:        |                   | ken            |                | * |
| User Password:    |                   | Auto search    | ocal           | 6 |
|                   |                   |                |                |   |

The IP address of selected the device will be saved. It will be display automatically in next login.

User Name: admin (default)

Password: 1111 (default)

a. NAR5032 located in same LAN, you can log in with complete LAN IP address, user name and password.

b. NAR5032 located in remote site, you can log in remotely with complete IP address or Domain name, user name and password.

For remote log in, you have to configure the IP sharing prior to NAR5032 site.

### Bundle IP sharing port 6066

From followed example, the IP sharing can be configured as a virtual server so that remote users accessing WEB service via public IP address can be automatically redirect to local NAR5032 (192.168.0.103) in the LAN.

| This for People         |                                | Eth               | DI-70<br>ernet Broad | )4P<br>dband Ro | outer              |
|-------------------------|--------------------------------|-------------------|----------------------|-----------------|--------------------|
| Hor                     | ne Advar                       | nced T            | ools                 | Status          | Help               |
| Virtual S<br>Virtual Se | erver<br>rver is used to allow | Internet users ac | cess to LAN serv     | ices.           |                    |
| erver                   | Enable                         | ed 🔘 Disabled     |                      |                 |                    |
| Name                    | NAR5032                        |                   |                      |                 |                    |
| Private IF              | 192.168.0                      | 103               |                      |                 |                    |
| Protocol                | Туре ТСР 💙                     |                   |                      |                 |                    |
| Private P               | ort 6066                       |                   |                      |                 |                    |
| Public Po               | ort 6066                       |                   |                      |                 |                    |
| Schedule                | Alway                          | s                 |                      |                 |                    |
|                         | ○ From                         | Time 00 🗸         | 00 V To 00 V         | 00 ~            |                    |
|                         | C ridii                        | day Sun 🗸         | to Sun 🗸             |                 |                    |
|                         |                                |                   |                      |                 |                    |
|                         |                                |                   |                      | 20              | 0                  |
|                         |                                |                   |                      |                 | <b>3 0</b>         |
|                         |                                |                   |                      | Market Apply    | 🥴 🛟<br>Cancel Help |
| Virtual S               | erver List                     |                   |                      | Market Apply    | 🥝 😗<br>Cancel Help |

WAN IP address

- a. Static IP address. The IP address is fixed, will not be changed.
- b. Dynamic IP address: Internet user is assigned a new IP address by ISP each time logon. For remote accessing to NAR5032, user has to create a domain name for WAN connection.

To figure out local WAN IP address, user may visit some professional website to verify i.e.http://www.myip.cn/

#### Log out recording server

Log out for disconnection with recording server.

#### SMDR Data

You can enable/disable SMDR configuration.

Enable SMDR (Station Message Detail Recording), NAR5032 will receive data from PABX and pop up details on client program. You may adjust the exact data of the form.

| Outbond SMDR        |   | ٦ | Inbond SMDR         |   | 🗖 Device is connecte | ed with PBX |   |
|---------------------|---|---|---------------------|---|----------------------|-------------|---|
| Symbol:             |   |   | Symbol:             |   | Com:                 | COM1 -      | 1 |
| Extension position: | 0 |   | Extension position: | 0 | Baud rate(D):        | 110 -       | 1 |
| Extension length:   | 0 |   | Extension length:   | 0 | Binary(P):           | 5 -         |   |
| Channel position:   | 0 |   | Channel position:   | 0 | Parity(S):           | NOPARITY    |   |
| Channel length:     | 0 |   | Channel length:     | 0 | Stop:                | 1           |   |
| Number position:    | 0 | i | Number positon:     | 0 | Read                 |             | 1 |
| Number length:      | 0 | j | Number length:      | 0 | Update               |             | J |

#### SMDR Configuration example:

| \$TO:11/05/30    | 14 | 14  | 01 0229524929 |               |       |          |       |       |
|------------------|----|-----|---------------|---------------|-------|----------|-------|-------|
| \$TO:11/05/30    | 14 | -14 | 01 0229524929 |               |       |          |       |       |
| \$TO:11/05/30    | 14 | 14  | 01 0229524929 | 0000 17.54.50 | 0000  | 17:54:59 | 00046 | 00000 |
| \$10:11/05/30 14 | 14 | UI  | 0229524929    | 0000 17:54:59 | 00046 | 00000    |       |       |
| \$TO:11/05/30 19 | 19 | 07  | 0225859650    | 0000 17:53:29 | 00033 | 00000    |       |       |
| \$TO:11/05/30 24 | 24 | 01  | 09328         | 0000 17:53:56 | 00002 | 00000    |       |       |
| \$TO:11/05/30 12 | 12 | 04  | 123           | 0000 17:53:07 | 00002 | 00000    |       |       |
| \$TO:11/05/30 12 | 12 | 03  | 123           | 0000 17:52:46 | 00016 | 00000    |       |       |
| \$TO:11/05/30 12 | 12 | 01  | 123           | 0000 17:52:15 | 00012 | 00000    |       |       |
|                  |    |     |               |               |       |          |       |       |

It shows extension number is 14, Channel is 01

You can count extension number position starts from the 14<sup>th</sup> digital, length is 2. Input the data to corresponded space.

The same methods, it shows channel position starts from the 24<sup>th</sup> digital, length is 2. Input the data to corresponded space.

NAR5032 supports Caller ID, telephone number information from SMDR will be ignored. .

#### **Recording Announcement Management**

You can upload recording announcement to NAR5032, it will be broadcasted to both parties while the call is established.

| Recording announcement:      | [                  | Off - Sound        |        |   |
|------------------------------|--------------------|--------------------|--------|---|
| anno                         | uncement-1.wav     |                    |        |   |
|                              |                    |                    | '      |   |
| Recording announcement manag | jement             |                    |        | x |
| Please select the announcem  | ent file(IAM-ADPCN |                    |        |   |
|                              |                    |                    |        |   |
|                              |                    |                    |        |   |
| Date-Time                    | Time Long          | File name          |        |   |
| 🌵 2012年8月23日 7:30:52         | 00:00:08           | announcement-1.wav |        |   |
|                              |                    |                    |        |   |
|                              |                    |                    |        |   |
|                              |                    |                    |        |   |
|                              |                    |                    |        |   |
|                              |                    |                    |        |   |
|                              |                    |                    |        |   |
|                              |                    |                    |        |   |
|                              |                    |                    |        |   |
|                              |                    |                    |        |   |
|                              |                    |                    |        |   |
|                              |                    |                    |        |   |
|                              |                    |                    |        |   |
|                              |                    |                    |        |   |
|                              | !<br>              | !<br>              |        |   |
| l                            | Jpload             | Play               | Delete |   |

Remark: Recording announcement file should be longer than 30s. Format is IMA-ADPCM.

| recording announcement.wav 居性 ?    |
|------------------------------------|
| 常规 摘要                              |
| 属性値                                |
| 音頻                                 |
| □ 位速 32kbps<br>□ 充频型样式水 4 位        |
|                                    |
| ☐ 音频采样级别 8 kHz<br>□ 辛牺终式 THA ADDCH |
| □ 目频(YAT), IMA AUCOM               |
| -                                  |
|                                    |
|                                    |
|                                    |
|                                    |
|                                    |
|                                    |
| << 简化 @)                           |
| <b>确定 取消</b> 应用 (A)                |

### Repair database

NAR5032 uses SQLITE database, it saves files to \\Hard

Disk\\SQLite\\2012\\201207\\CDR20120730.db daily. You can repair database by these files in case the channel's power off or records disappeared.

| Sp | ecified date                | х |
|----|-----------------------------|---|
|    | Select date:<br>2012年 8月24日 |   |
|    | Ok Cancel                   |   |

#### Software upgrade

| Software upgrade                             | x         |
|----------------------------------------------|-----------|
| Firmware File:<br>File Size:<br>Last Modify: |           |
| Select update file                           |           |
| Restart                                      | Ok Cancel |

You can upload specified file to NAR5032 for system upgrade. System restart is required after upgrade completed. Avoid to power off and keep channels idle during upgrade processing.

#### **Restore system default**

| Restore system default                                                                                                    | x       |
|----------------------------------------------------------------------------------------------------|---------|
| <ul> <li>Channel parameter</li> <li>System parameter</li> <li>User account</li> <li>Phone book</li> <li>Delete all recording file</li> <li>Delete all system log</li> </ul> |         |
| Admin password:                                                                                                    |         |
| Time Date                                                                                                    | Remarks |
|                                                                                                    |         |
|                                                                                                    |         |
|                                                                                                    |         |
|                                                                                                    |         |
|                                                                                                    |         |
|                                                                                                    |         |

Caution: Default setting requires administrator login to carry out the task. Administrator needs to re-enter the password to avoid abuse. Each operation is unable to be recovered and system log is unable to be removed.

1. Tool Bar

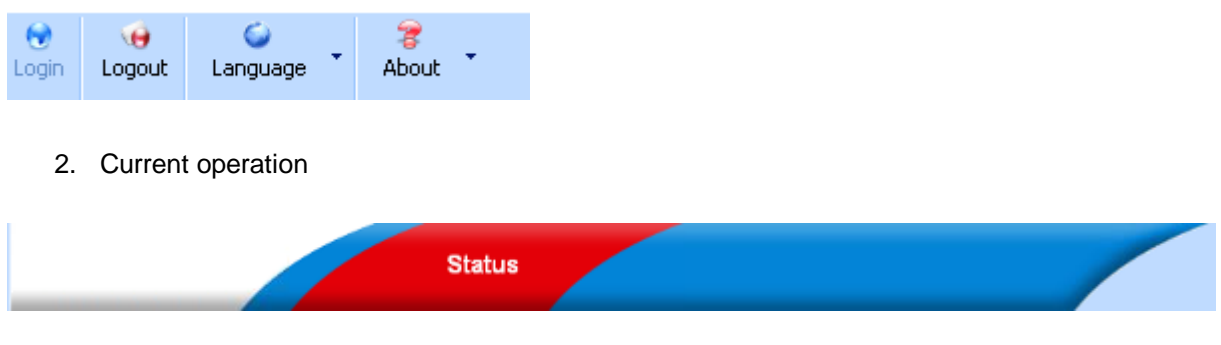

3. Function column

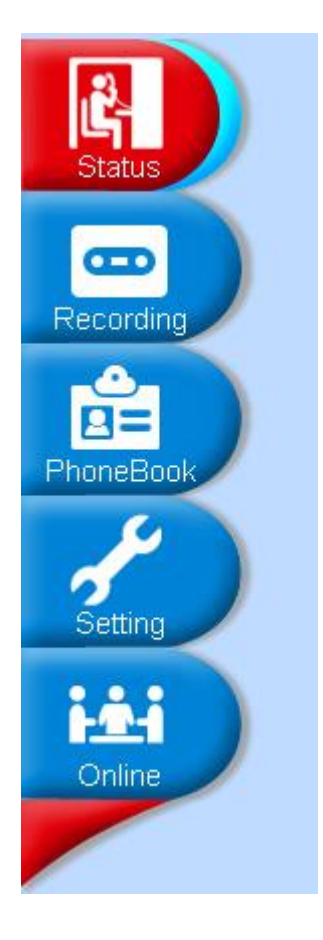

- 4. NAR5032 ROM and CPU capacity indicator with date time
- 5. HDD used capacity percentage.

| Used memory: 26.44% CPU:42% |
|-----------------------------|
| Used HDD 4.36%              |
| 2012年8月24日 11:34:20         |

Card 1, 4 Installed properly Card 2, 3 Error or not installed

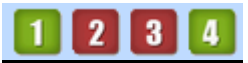

#### **Status Monitor**

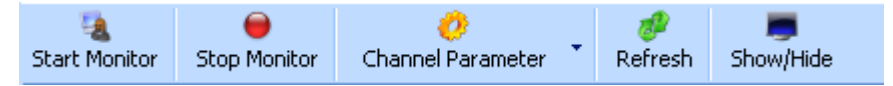

#### **Start Monitor**

Select a Channel to start monitoring conversation while the user account is authorized.

#### **Stop Monitor**

Terminate the monitoring.

#### Refresh

### Refresh current status to PC

### Display:

Program will display time, channel status, recording file, etc. User can hide some of them.

| Channel     | Name | Play | 8iL. | Mp_ | Sa         | AGC : | Bitariturs | Vetage | CalleriD | Name | Date-Time | Rep  | Condition    | rile flag |
|-------------|------|------|------|-----|------------|-------|------------|--------|----------|------|-----------|------|--------------|-----------|
| 1 11        |      |      | •    |     | •          |       | 90.64      | 00V 00 |          |      |           | 10 V | Adde Tripper | •         |
| 02          |      |      | •    |     | •          |       | Priver Off | 00/ 00 |          |      |           | a≊ V | /oltage      | •         |
| 1 13        |      |      | •    |     | •          |       | PewerOff   | 00V 08 |          |      |           | 2 V  | Aoltagie     | •         |
| 104         |      |      | •    | -   | •          |       | Priver Off | 007 00 |          |      |           | a≊ v | /oltage      | •         |
| 1 15        |      |      | •    |     | <b>o</b> ( | 2     | PewerOff   | 00V 00 |          |      |           | 2 V  | Additage .   | •         |
| 30          |      |      | •    | -   | 0          |       | Priver Off | 007 00 |          |      |           | i⊈ V | /oltage      | •         |
| 1 17        |      |      | •    |     | •          |       | Pewer Off  | 00V 08 |          |      |           | 2 V  | /offage      | •         |
| <b>1</b> 00 |      |      | 0    | -   | 0          |       | PrwerOff   | 00V 00 |          |      |           | 當 V  | /oltage      | 0         |
| 2 19        |      |      | •    |     | 0          |       | Idio       | 697 00 |          |      |           | 2 V  | /oftage      | •         |
| 2 10        |      |      | 0    | -   | 0          |       | Prwar Off  | 00V 00 |          |      |           | 當 V  | /oftage      | 0         |
| 2 11        |      |      | •    |     | 0          |       | Pewer Off  | 04/ 08 |          |      |           | 2 V  | /oftage      | •         |
| 2 12        |      |      | •    |     | 0          |       | PewerOff   | 01V-00 |          |      |           | 2 V  | And tage     | •         |
| 2 13        |      |      | •    |     | •          |       | Priver Off | 007 08 |          |      |           | 2 V  | /oltage      | •         |
| 2 14        |      |      | •    |     | •          |       | PewerOff   | 00V 00 |          |      |           | 2 V  | Antisige     | •         |
| 2 15        |      |      | •    |     | •          |       | Priver Off | 01V 08 |          |      |           | a v  | /oltage      | •         |
| 216         |      |      | •    |     | •          |       | PewerOff   | 00V 00 |          |      |           | 2 V  | Antisige     | •         |
| 2 17        |      |      | •    |     | •          |       | Idle       | 59V 00 |          |      |           | a≣ V | /oltage      | •         |
| 18          |      |      | •    |     | <b>o</b> ( |       | 1810       | 597 00 |          |      |           | 2 V  | Aoltage      | •         |
| 2 19        |      |      | •    | -   | •          |       | Idle       | 60V 00 |          |      |           | a≣ V | /oltage      | •         |
| 2 20        |      |      | •    |     | •          |       | 1810       | 61V 00 |          |      |           | 2 V  | Aoltagie     | •         |
| 2 21        |      |      | •    | -   | •          |       | Idle       | 597 00 |          |      |           | 當 V  | /oltage      | •         |
| 2 22        |      |      | •    |     | •          |       | 1810       | 58V 00 |          |      |           | 2 V  | Aoltagie     | •         |
| 2 22        |      |      | •    | -   | 0          |       | Idle       | 597 00 |          |      |           | 當 V  | /oltage      | •         |
| 2 24        |      |      | •    |     | •          |       | Idio       | 68V 00 |          |      |           | 2 V  | /oftage      | •         |
| E 15        |      |      | •    | -   | 0          |       | Idle       | 90V 00 |          |      |           | 2 V  | /oftage      | •         |
| 26          |      |      | •    |     | •          |       | Idio       | 997.00 |          |      |           | 2 V  | /oftage      | •         |
| 27          |      |      | •    |     | •          |       | Idle       | 90V 00 |          |      |           | 2 V  | And tage     | •         |
| 28          |      |      | •    |     | •          |       | Idle       | 997.00 |          |      |           | ar v | /oltage      | •         |
| 2 28        |      |      | 0    |     | 0          |       | 1dle       | 98V 00 |          |      |           | 2 V  | Antiage      | •         |
| 30          |      |      | •    | -   | •          |       | Idle       | 997.00 |          |      |           | a v  | /oltage      | •         |
| 1 31        |      |      | •    |     | 0          |       | Diating    | 08V 08 |          |      |           | 2 V  | Authage      | •         |
| 4 32        |      |      | •    | -   | •          |       | Idle       | 93V 00 |          |      |           | a v  | Antage       | •         |

| Play                                                                     | Recording announcement enabled indicator.                                                        |
|--------------------------------------------------------------------------|--------------------------------------------------------------------------------------------------|
| Silence<br>O<br>O<br>O<br>O<br>O<br>O<br>O<br>O<br>O<br>O<br>O<br>O<br>O | Mute enabled indicator. Enabled/Disabled by specific hot key<br>Green: Disable<br>Red: Enable    |
| Monitor                                                                  | Monitor indicator. Only one channel can be monitored by a PC<br>Headset symbol: Being monitored. |

| Save                                                                                                    | <ul> <li>Save or not save indicator.</li> <li>NAR5032 will not save the calls for following situations <ul> <li>a. Hot-t key recording. The call is unable to be saved until the specified hot-key is pressed</li> <li>b.Polarity reversal recording. The call is unable to be saved until polarity reversal signal received.</li> <li>C. Not record phone and extension number. Be out of recording time section.</li> </ul> </li> </ul> |
|----------------------------------------------------------------------------------------------------|----------------------------------------------------------------------------------------------------|
| AGC<br>O<br>O<br>O<br>O<br>O                                                                                                    | AGC indicator<br>AGC: Automatic Gain Control                                                                                                    |
| <ul> <li>Idle</li> <li>Idle</li> <li>Idle</li> <li>Idle</li> <li>Idle</li> </ul>                                                                              | Channel Status<br>Indicate channel status. Include: idle, power off, dialing, etc                                                                                                    |
| Voltage           00V         00           00V         00           00V         00           00V         00           00V         00           00V         00 | Current channel voltage<br>No landline in: 1-3 V Power off<br>Idle: >30V<br>Dialing: 5-24V                                                                                                    |

| file flag | Create recording file establishing indicator              |
|-----------|-----------------------------------------------------------|
|           | HDD is disconnected or unformatted the indicator will not |
| Ŏ         | appear.                                                   |
|           | Suggest: Record the calls 1min after NAR5032 power on.    |
|           |                                                           |

# Recording

| 6        |      |          |        | 7       | ×        | ¥*;          | 4            | 7            | <u>_</u>      | 9         |
|----------|------|----------|--------|---------|----------|--------------|--------------|--------------|---------------|-----------|
| Search 🏅 | Play | Download | Flag 🏅 | Remarks | Delete 🌷 | Export Excel | Send Email 🎈 | Statistics 🌷 | Auto backup 🎽 | Stop task |

| ia<br>Search ▼ | Play    | 寻<br>Download | F |  |  |  |  |  |
|----------------|---------|---------------|---|--|--|--|--|--|
| Today' s       | record  |               |   |  |  |  |  |  |
| Past 3 d       | lays    |               |   |  |  |  |  |  |
| This wee       | k       |               |   |  |  |  |  |  |
| This mor       | th      |               |   |  |  |  |  |  |
| Specified date |         |               |   |  |  |  |  |  |
| Advance        | search  | condition     |   |  |  |  |  |  |
| Download       | led fil | e             |   |  |  |  |  |  |
| Clear          |         |               |   |  |  |  |  |  |

There are several time spans for quick search. If the records are searched before, the program will compare with database with last search.

a. Databases are different, the program will synchronize with NAR5032 again.

b. Databases are the same, the program will look-up local synchronized database.

查看本机下载记录 Open local PC download path, list the downloaded files.

Play

Select single or multi recording files to playback. Recording files will be downloaded to local PC simultaneously for next playback.

| Sound              | to the scale of scale of the scale of the sc |                                                                                                    |                                           |
|--------------------|----------------------------------------------------------------------------------------------------|----------------------------------------------------------------------------------------------------|-------------------------------------------|
|                    | a a an Hucan Hacan Ha                                                                                                    | فاندد بالرابينيية                                                                                                    |                                           |
| ay Time::00:00:01. | '00:00:11 (Playing)                                                                                                    |                                                                                                    |                                           |
| Date Time:         | 2012年8月24日 10:54:36 (00:00:11)                                                                                                    | Remark:                                                                                                    |                                           |
| Туре:              | Outbound                                                                                                    |                                                                                                    | -                                         |
| Phone number:      | 0200#5888000000                                                                                                    |                                                                                                    |                                           |
| Extension:         |                                                                                                    |                                                                                                    |                                           |
| Channel:           | 23                                                                                                    |                                                                                                    |                                           |
| Device:            | 32 Channel Recording System 20128888                                                                                                    | Flag                                                                                                    | Make remarks                              |
| Pause              | Stop Fast forward Fast reve                                                                                                    | erse Pr                                                                                                    | e Next                                    |
| Pause              | Stop Fast forward Fast reve<br>Download NAR5032 recording files to I<br>lownloaded twice.<br>Suggest: a. Carry out this task while sys<br>b. Do not change download dire                                                                                                    | Processe Provided for the stem is idle.                                                                                        | e Next<br>ile will not be<br>ed download. |
| Pause              | Stop Fast forward Fast reve<br>Download NAR5032 recording files to I<br>lownloaded twice.<br>Suggest: a. Carry out this task while sys<br>b. Do not change download dire                                                                                                    | Process Provided for the stem is idle.                                                                                         | e Next<br>ile will not be<br>ed download. |
| Pause<br>Pause     | Stop       Fast forward       Fast reve         Download NAR5032 recording files to I         Downloaded twice.         Suggest: a. Carry out this task while system         b. Do not change download direct         Add remarks to recording files         mportant recording files mark. The flag         nistake operation unless restore system                                                                                                    | erse Pr<br>local PC. Downloaded f<br>stem is idle.<br>ectory to avoid duplicate<br>ged file will not be delet<br>m to default. | e Next<br>ile will not be<br>ed download. |

| ¥*,          | Export CDR to Excel |  |
|--------------|---------------------|--|
| Export Excel |                     |  |

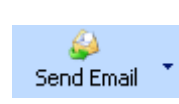

Send selected recording file to specified email address. Please note the file size.

| 🗐<br>Statistics 👗 | Statistics recording files by day/week/month, including inbound/ outbound/ missed calls. |
|-------------------|------------------------------------------------------------------------------------------|
| Call types a      | re distinguished with different color.                                                   |
| Outbound          | Inbound Audio Missed                                                                     |

### Statistics by day, listed with time section

| Statistics date:                      | 2012-08-24 |         |   | Statistics |        |      |              |       |  |
|---------------------------------------|------------|---------|---|------------|--------|------|--------------|-------|--|
|                                       |            |         | ▼ |            |        |      |              |       |  |
| ate-Time                              | Outbound   | Inbound |   | Audio      | Missed | call | Recording ti | ime   |  |
| 2012-08-24 00:00 - 02:00              | 0          | 0       |   | 0          | 0      |      | 0:00:00      |       |  |
| 2012-08-24 02:00 - 04:00              | 0          | 0       |   | 0          | 0      |      | 0:00:00      |       |  |
| 2012-08-24 04:00 - 06:00              | 0          | 0       |   | 0          | 0      |      | 0:00:00      |       |  |
| 2012-08-24 06:00 - 08:00              | 0          | 0       |   | 0          | 0      |      | 0:00:00      |       |  |
| 2012-08-24 08:00 - 10:00              | 16         | 0       |   | 1          | 0      |      | 0:03:04      |       |  |
| 2012-08-24 10:00 - 12:00              | 768        | 24      |   | 29         | 0      |      | 1:18:02      |       |  |
| 2012-08-24 12:00 - 14:00              | 0          | 0       |   | 0          | 0      |      | 0:00:00      |       |  |
| 2012-08-24 14:00 - 16:00              | 0          | 0       |   | 0          | 0      |      | 0:00:00      |       |  |
| 2012-08-24 16:00 - 18:00              | 0          | 0       |   | 0          | 0      |      | 0:00:00      |       |  |
| 2012-08-24 18:00 - 20:00              | 0          | 0       |   | 0          | 0      |      | 0:00:00      |       |  |
| 2012-08-24 20:00 - 22:00              | 0          | 0       |   | 0          | 0      |      | 0:00:00      |       |  |
| 2012-08-24 22:00 - 00:00              | 0          | 0       |   | 0          | 0      |      | 0:00:00      |       |  |
|                                       |            |         |   |            |        |      |              |       |  |
|                                       |            |         |   |            |        |      |              |       |  |
|                                       |            |         |   |            |        |      |              |       |  |
|                                       |            |         |   |            |        |      |              |       |  |
| tbound Inbound Audio                  | Missed     |         |   |            |        |      |              |       |  |
|                                       |            |         |   |            |        |      |              |       |  |
|                                       |            |         |   |            |        |      |              |       |  |
|                                       |            |         |   |            |        |      |              |       |  |
| · · · · · · · · · · · · · · · · · · · |            |         |   |            |        |      |              | ····; |  |
|                                       |            |         |   |            |        |      |              |       |  |
|                                       |            |         |   |            |        |      |              |       |  |
|                                       |            |         |   |            |        |      |              |       |  |
|                                       |            |         |   |            |        |      |              |       |  |
|                                       |            |         |   |            |        |      |              |       |  |
|                                       |            |         |   |            |        |      |              |       |  |
| · · · · · · · · · · · · · · · · · · · |            |         |   |            |        |      |              |       |  |

# Statistics by week, listed with days

| 3y week                         |            |         |            |             |                | >          |
|---------------------------------|------------|---------|------------|-------------|----------------|------------|
| Statistics data:                | 2012-08-24 |         | Statistics |             |                | ,          |
|                                 | 2012-00-24 | ▼ L     | Jansits    |             |                |            |
| Date-Time                       | Outbound   | Inbound | Audio      | Missed call | Recording time |            |
| Sunday 2012-08-19 00:00-24:00   | 0          | 0       | 0          | 0           | 00:00:00       |            |
| OMonday 2012-08-20 00:00-24:00  | 235        | 1       | 0          | 1           | 1:37:11        |            |
| Tuesday 2012-08-21 00:00-24:00  | 522        | 0       | 0          | 0           | 3:24:58        |            |
| 🔵 Wednesday 2012-08-22 00:00    | 1          | 0       | 0          | 0           | 0:00:26        |            |
| Thursday 2012-08-23 00:00-24:   | 23         | 0       | 17         | 0           | 0:03:36        |            |
| Friday 2012-08-24 00:00-24:00   | 784        | 24      | 30         | 0           | 1:21:06        |            |
| Saturday 2012-08-25 00:00-24:00 | 0          | 0       | 0          | 0           | 00:00:00       |            |
|                                 |            |         |            |             |                |            |
|                                 |            |         |            |             |                |            |
|                                 |            |         |            |             |                |            |
|                                 |            |         |            |             |                |            |
|                                 |            |         |            |             |                |            |
|                                 |            |         |            |             |                |            |
|                                 |            |         |            |             |                |            |
|                                 |            |         |            |             |                |            |
|                                 |            |         |            |             |                |            |
| Outbound Inbound Audio          | Missed     |         |            |             |                |            |
| 79n I                           |            |         |            |             |                |            |
|                                 |            |         |            |             |                |            |
| 337                             |            |         |            |             |                | !<br>!<br> |
|                                 |            |         |            |             |                |            |
| 174                             |            |         |            |             |                |            |
|                                 |            |         |            |             |                |            |
| 216                             |            |         |            |             |                |            |
|                                 |            |         |            |             |                |            |
| 159                             |            |         |            |             |                |            |
|                                 |            |         |            |             |                |            |
| Sunday Monday                   | Tuesday    | v Wedne | sday Thur  | sday Fri    | day S          | aturday    |

B Statistics by month, listed with dates

| By month X               |                      |             |             |             |                |            |   |
|--------------------------|----------------------|-------------|-------------|-------------|----------------|------------|---|
| Statistics date:         | 2012-08              | ▲<br>▼      | Statistics  |             |                |            |   |
| Date-Time                | Outbound             | Inbound     | Audio       | Missed call | Recording time |            |   |
| 0 2012-08-01 00:00-24:00 | 16894                | 1896        | 0           | 1798        | 93:41:05       |            |   |
| 0 2012-08-02 00:00-24:00 | 27074                | 494         | 0           | 238         | 197:55:32      |            |   |
| 0 2012-08-03 00:00-24:00 | 23775                | 649         | 0           | 0           | 257:16:04      |            |   |
| 0 2012-08-04 00:00-24:00 | 12694                | 78          | 0           | 0           | 147:37:21      |            | = |
| 0 2012-08-05 00:00-24:00 | 0                    | 0           | 0           | 0           | 00:00:00       |            |   |
| 0 2012-08-06 00:00-24:00 | 10073                | 819         | 0           | 0           | 123:42:50      |            |   |
| 0 2012-08-07 00:00-24:00 | 0                    | 0           | 0           | 0           | 00:00:00       |            |   |
| 2012-08-08 00:00-24:00   | 16295                | 487         | 0           | 41          | 149:58:28      |            | _ |
| 0 2012-08-09 00:00-24:00 | 18324                | 194         | 0           | 13          | 176:24:26      |            | _ |
|                          | 25035                | 207         | U           | U           | 225:03:55      |            | - |
|                          | 3872                 | 29          | 0           | 2           | 15:24:28       |            | - |
| 2012-08-12 00:00-24:00   | U<br>10500           | 0           | 0           | 0           | 00:00:00       |            | - |
|                          | 275                  | 0           | 0           | 230         | 2:21:40        |            | - |
| 2012-08-14 00:00-24:00   | 1                    | 0           | 0           | 4           | 0:00:00        |            | - |
| 02012-08-16 00:00-24:00  | 96                   | 225         | 0           | 96          | 0:41:03        |            | - |
|                          | Minana d             | 220         |             |             | 0.11.00        |            |   |
|                          | MISSEO               |             |             |             |                |            |   |
| 27080                    |                      |             |             |             |                |            |   |
|                          |                      |             |             |             |                |            |   |
| 21664                    |                      |             |             |             |                |            |   |
|                          |                      |             |             |             |                |            |   |
| 16248                    |                      |             |             | -+          |                |            |   |
|                          |                      |             |             |             |                |            |   |
| 10832                    | ····; ···; ···; ···; |             |             | -+++        |                |            |   |
|                          |                      |             |             |             |                |            |   |
| 5416                     |                      |             |             | -+          |                |            |   |
|                          |                      |             |             |             |                |            |   |
|                          |                      |             |             |             |                |            |   |
| 01 02 03 04 05 06 07     | 08 09 10 11          | 12 13 14 15 | 16 17 18 19 | 20 21 22 23 | 24 25 26 27 2  | 8 Z9 30 31 |   |

Auto backup

Online user can set auto backup in program. The recording files and CDR in NAR5032 will be downloaded to local PC on specific time for backup.

Auto backup is carried out by day/week/month from NAR5032 or not backup.

By day: Automatic backup daily on specific time

By week: Automatic backup weekly on specific day (Sun-Sat)

By month: Automatic backup monthly on specific date.

Not backup: Disable the auto backup function.

| Start: | 22:00 | * | Start and stop time for daily backup.<br>Recommend: off-work time or system idle to reduce |
|--------|-------|---|--------------------------------------------------------------------------------------------|
| End:   | 08:00 | * | NAR5032 system and network occupation                                                      |

| Start from date:                                                                                                    | 2012年 7月 1日 | * |  |  |  |
|----------------------------------------------------------------------------------------------------|-------------|---|--|--|--|
| Last backup date:                                                                                                    | 2012年 8月24日 | * |  |  |  |
| Start date: User can setup a date to start backup, normally it is the system initial date.<br>Last date: System will display previous backup date |             |   |  |  |  |

| Time Date                   | Backup event                 | Content              |                     |        |
|-----------------------------|------------------------------|----------------------|---------------------|--------|
| Program will display ba     | ackup events include         | total number of reco | ords and date, etc  |        |
|                             |                              |                      |                     |        |
|                             |                              |                      |                     |        |
|                             |                              |                      |                     |        |
|                             |                              |                      |                     |        |
|                             |                              |                      |                     |        |
|                             |                              |                      |                     |        |
|                             |                              |                      |                     |        |
|                             |                              |                      |                     |        |
| Auto backup                 |                              |                      |                     | X      |
|                             |                              |                      |                     |        |
| Backup method               | Once a week                  | Start:               | 22:00               |        |
| Backup date                 | Sunday                       | - End:               | 08:00               | . UK   |
| Start from date:            | 2012年 7月 1日                  |                      | ▲<br>▼              | Clear  |
| Last backup date:           | 2012年 8月24日                  |                      | <br>                |        |
| Time Date                   | Backup event                 | Content              |                     |        |
|                             |                              |                      |                     |        |
|                             |                              | User can cl          | ear previous backup |        |
|                             |                              | backup fron          | n new specific date |        |
|                             |                              | skipped.             | baded file will be  |        |
|                             |                              | Do not chan          | ge backup directory |        |
|                             |                              |                      | uplicated files.    |        |
|                             |                              |                      |                     |        |
|                             |                              |                      |                     |        |
|                             |                              |                      |                     |        |
|                             | 1                            | 1                    |                     |        |
| 😝 Main Fund                 | tion                         | -                    |                     |        |
| Stop task a. Termi<br>proce | nate delete task. \<br>ssing | ou can press this    | key to stop delete  | during |
| b. Termi                    | nate Flag task               |                      |                     |        |

d. Terminate playing records

### Phonebook

It includes Extension setting, Phonebook, Exception extension numbers and exception phone numbers.

| / | Extension setting | Phonebook | Exception extension numbers | Exception phone numbers |
|---|-------------------|-----------|-----------------------------|-------------------------|
|   |                   |           |                             |                         |

Extension setting: The parameter works with SMDR function. The recording file will include extension number and name if the setting completed.

| Name | Number | Remark |
|------|--------|--------|
| 222  | ken    |        |

| Name:         | ZHANG            |     | Gender:     | Male  | -        |
|---------------|------------------|-----|-------------|-------|----------|
| Company:      | YISHI            |     | Birthday:   | 07-31 | *<br>*   |
| Fitle:        |                  |     |             |       |          |
| Address:      |                  |     |             |       |          |
| Office Phone: | +86-755-83756063 |     | Fax:        |       |          |
| Aobile:       | 158XXXX3551      | ł   | Home Phone: |       |          |
| Email:        |                  |     |             |       |          |
| Country:      |                  |     |             |       |          |
| Province:     |                  |     |             |       |          |
| Dity:         |                  |     |             |       |          |
| Remarks:      |                  |     |             |       | <b>^</b> |
|               |                  |     |             |       |          |
|               | Ok               | Can | el          |       |          |

Phonebook: Inbound and outbound number will be saved with phonebook information.

Excepted extension number: It works with SMDR. You can configure specified extension number not be recorded.

Excepted phone number: You can configure specified phone not to be recorded

Blacklist: Alert message will be generated once inbound /outbound number is in blacklist

### System Setting

| 1.             | System Parameter Channel Parameter Voice Trigger Network<br>The parameter is effective to entire system instead                                                                                                  | Hard Disk/Log Recording Section P<br>of single channel.       | BX SMDR Other                 | System |
|----------------|----------------------------------------------------------------------------------------------------|---------------------------------------------------------------|-------------------------------|--------|
| 2.             | Pause time for Rec after dialing(s):<br>It is the pause time from first digit dialing to start re<br>recorded entirely from pick up.                                                                             | 3<br>ecording. If the value is 0, the                         | call will be                  |        |
| 3.             | Min.Recording Time(s):<br>The parameter setting is to avoid misdialing recordi<br>Recommend: 5s                                                                                                    | 5<br>ng.                                                      |                               |        |
| л              | Max.Recording Time(m):                                                                                                    | 120                                                           |                               |        |
| 4.             | It limits recording time to avoid large size audio file.                                                                                                    |                                                               |                               |        |
| 5              | 🔲 Waiting time after dialing finished(s):                                                                                                    | 7                                                             |                               |        |
| 0.             | User can set interval time between two DTMF digit<br>latter DTMF digit will not be saved and shown in<br>DTMF digits will be displayed. Recommend: 7s                                                            | s. If the interval time is more program. If the interval time | than 7s, the<br>is 0, all the |        |
| 6              | 🗖 Ring END time (Missed call):                                                                                                    | 7                                                             |                               |        |
| 0.             | It is the interval time between ring tones. If the interdetermined as a missed call. Recommend: >5s                                                                                                    | erval time is more that 7 s, the                              | e call will be                |        |
| 7              | Inbond number receiving completed(ms):                                                                                                    | 500                                                           |                               |        |
|                | This parameter for inbound call DTMF receiving on                                                                                                    | y                                                             | _                             |        |
| 8.             | 🥅 Audio file format:                                                                                                    | WAV Format 🗾                                                  |                               |        |
| А.<br>В.<br>С. | The recording file will be saved as followed format<br>wav Normal audio file to be played by any PC.<br>avl Encrypted audio file to be played by specified<br>xtr Encrypted audio file to be played by specified | l PC program<br>PC program.                                   |                               |        |
| 9.             | Save missed call:                                                                                                    | Yes 🔽                                                         |                               |        |
|                | Enable /Disable to save missed call.                                                                                                    |                                                               |                               |        |

| 10  | 🖻 Save non-record number:                                                                                                    | Yes                                        | -                 |  |  |  |
|-----|----------------------------------------------------------------------------------------------------|--------------------------------------------|-------------------|--|--|--|
| 10. | Enable/disable to save non-record number of outbo                                                                                                    | ound call.                                 |                   |  |  |  |
| 11  | Save DTMF during incoming call:                                                                                                    | Yes                                        | *                 |  |  |  |
|     | Enable/Disable to save DTMF during incoming number dialing from inbound call.                                                                                                    | call. Yes to save all includ               | ing extension     |  |  |  |
| 12. | Partition file for exceed time record:                                                                                                    | Yes                                        | -                 |  |  |  |
|     | The parameter works with parameter 11. You can s<br>Recommend: Yes                                                                                                    | split the recording file to save           | e in HDD          |  |  |  |
| 13  | Save TMP to HDD:                                                                                                    | Yes                                        | -                 |  |  |  |
| 10. | Enable/Disable to save tmp file. Beside recording file, system will generate a tmp file with CDR information for each call. Recommend to enable this function, it will be useful for system repairing. |                                            |                   |  |  |  |
| 11  | Device Timer:                                                                                                    | 2012-08-24 11:51:13                        | ynchronize devic  |  |  |  |
| 14. | User can set-up current NAR5032 system time.                                                                                                    |                                            |                   |  |  |  |
| 15. | Time Synchronization:                                                                                                    | Auto with admin logon 💦 🚽                  |                   |  |  |  |
|     | a. Synchronize with admin's PC, admin login requi<br>b. Synchronize with FSK Caller ID<br>c. No synchronization                                                                                        | red.                                       |                   |  |  |  |
| 16. | Hot key for start recording:                                                                                                    |                                            |                   |  |  |  |
| 17. | Hot key for stop recording:                                                                                                    |                                            | ]                 |  |  |  |
|     | Command for start or stop manual recording by DT                                                                                                    | MF hotkey                                  |                   |  |  |  |
| 18. | Start hide dialing digital:                                                                                                    |                                            |                   |  |  |  |
| 19. | Hide dialing digital length:                                                                                                    | 0                                          | ]                 |  |  |  |
|     | Command for hide DTMF digital particular for cre numbers will be replaced by ***                                                                                                    | dit card number and the ler                | ngth of it. The   |  |  |  |
|     | For example, (18)=556 (19)=10. As long as system<br>10times * in the program instead of private card inf                                                                                               | n receives 556 during the cal<br>ormation. | lls, it will show |  |  |  |
| 20. | E Stard mute recording:                                                                                                    |                                            |                   |  |  |  |
|     |                                                                                                    |                                            |                   |  |  |  |

|     |             | Cton muto recording:                                                               |                     |                      |               | 1              |  |  |  |
|-----|-------------|------------------------------------------------------------------------------------|---------------------|----------------------|---------------|----------------|--|--|--|
|     | 21.         |                                                                                    |                     |                      |               | 1              |  |  |  |
|     |             | Command for Start/Stop mute recording manually.                                    |                     |                      |               |                |  |  |  |
|     |             | Stop: Green light.                                                                 |                     |                      |               |                |  |  |  |
|     |             | Recommend: Set up particular DTMF dig                                              | git to avoid        | l mis-dialing.       |               |                |  |  |  |
|     |             |                                                                                    |                     |                      |               |                |  |  |  |
|     |             | Filter ABCD among number:                                                          |                     | Yes                  | -             | 1              |  |  |  |
|     | 22.         | Filter ABCD in DTMF Caller ID.                                                     | l                   |                      |               |                |  |  |  |
|     |             |                                                                                    |                     |                      |               |                |  |  |  |
|     |             | 🗏 Compare phone book number length(be                                              | etter ≻6di <u>c</u> | 6                    |               |                |  |  |  |
|     | 23.         | Basis of Caller ID comparison with phon                                            | e book              |                      |               |                |  |  |  |
|     |             |                                                                                    |                     |                      |               |                |  |  |  |
|     | 24.         | 🗖 Use buffer:                                                                      |                     | Yes                  | -             |                |  |  |  |
|     |             | Use buffer to reduce times of HDD write                                            |                     |                      |               |                |  |  |  |
|     |             | Recommend: Yes                                                                     |                     |                      |               |                |  |  |  |
|     |             |                                                                                    |                     | 0                    |               | _              |  |  |  |
|     | 25.         | Minimum length of the incoming phone<br>Resis of inhound call determination. It is | number              | 3                    | anala from th |                |  |  |  |
|     |             | Recommend:3                                                                        |                     | entity the call si   | gnais nom in  | e noise        |  |  |  |
|     |             |                                                                                    |                     |                      |               |                |  |  |  |
|     | 26.         | 🔲 Save Port power off log                                                          |                     | Yes                  | -             |                |  |  |  |
|     |             | Power off: Without landline in channe system log.                                  | I. The pa           | rameter determ       | nines if save | the status in  |  |  |  |
|     |             | Recommend: No.                                                                     |                     |                      |               |                |  |  |  |
|     |             |                                                                                    |                     |                      |               |                |  |  |  |
|     |             |                                                                                    |                     |                      |               |                |  |  |  |
| 27. | ■ 忙         | 音ON/OFF时间:单位MS(10-1000)                                                            | 250                 |                      | 250           |                |  |  |  |
|     |             | Identify busy tone ON/OFF time (ms) on                                             | the landli          | ne. Mostly ON/C      | DFF = 500/50  | 0in China and  |  |  |  |
|     |             | 250/250 in Taiwan. User may record                                                 | busy tor            | ne on site and       | analyze it    | by Cool Edit.  |  |  |  |
|     |             |                                                                                    |                     |                      |               |                |  |  |  |
|     |             |                                                                                    |                     |                      |               |                |  |  |  |
|     |             |                                                                                    |                     |                      |               |                |  |  |  |
|     |             |                                                                                    |                     |                      |               |                |  |  |  |
|     |             | نا الكثار الكلة الكمز بتلاف بتكفر اعدم بسمة المعر ا                                |                     | تثنا إكاف التعم المع |               |                |  |  |  |
|     | <b>一</b> 标: | <b>亲侦测亲母等</b> 纽:                                                                   | 10                  |                      |               |                |  |  |  |
| 28. | Identi      | fy busy tone in auto-answer mode. Besic                                            | des busy t          | one ON/OFF tin       | ne, user has  | to set up busy |  |  |  |
|     | -           |                                                                                    |                     |                      |               |                |  |  |  |

tone volume level to distinguish sound and soundless. Therefore, misjudgment during talking would be avoided.

| 29. | 🔲 周六全天开通自动应答                                                                                   | 是   | - |  |  |  |
|-----|------------------------------------------------------------------------------------------------|-----|---|--|--|--|
| _0. | Enable/Disable auto-answer on Saturday. Enable it for auto-answer all day long on Saturday and |     |   |  |  |  |
|     | auto-answer time sections setting will be ignor                                                | ed. |   |  |  |  |

| 30  | 📄 周日全天开通自动应答                              | 是                                              | Ŧ  |    |
|-----|-------------------------------------------|------------------------------------------------|----|----|
| 00. | Enable/Disable auto-answer on Sunday, Eng | able it for auto-answer all day long on Sunday | an | 'n |

Enable/Disable auto-answer on Sunday. Enable it for auto-answer all day long on Sunday and auto-answer time sections setting will be ignored.

| □ 不录音号码比对方法     模糊比 | ন 🚽 |   |
|---------------------|-----|---|
| 31 误例儿              | ข   | l |

Non-Record numbers comparison.

a. Fuzzy: Call will not be recorded if the non-records numbers is included in whole number string.

Example: 200 is Non-record number, the calling number 92001 would NOT be recorded.

b. Precise: Call will not be recorded if the calling number is exactly match with original setting.

Example: 200 is Non-record number, the calling number 92001 would BE recorded.

Configure it carefully to save the necessary call record.

#### **Channel Parameter**

| 1  | 🗖 Channel Name:                                                                                                    |                              |                              |
|----|----------------------------------------------------------------------------------------------------|------------------------------|------------------------------|
|    | You can create a name for each channel.<br>will be shown on monitor page.<br>For example "Accounting 0755-27746xxx | The name will be along<br>«" | with recording file, it also |
| 2  | PBX Channel:                                                                                                    | 0                            |                              |
| Ζ. | This parameter works with PABXSMDR.<br>PABX channel.                                                               | NAR5032 channel mu           | st be corresponded with      |
| 3. | Recording condition:                                                                                               | Voice Trigger 🔷              |                              |
|    | Normally we use Voltage for most analog I                                                                          | ines.                        |                              |

- A. **Key recording:** Manually recording by press hot key. Refer system setting 16, 17
- B. Voice trigger: Start recording while sound reaches specified level. Otherwise, the call will not be recorded. Particular parameter for microphone & interphone recording. DTMF signal will be not recorded.

- C. **Continuous Recording:** Non-stop recording. Usually for microphone and interphone recording. DTMF during the call will not be recorded.
- D. Polarity Reversal: Start recording while polarity reversal signal received.

Remark: You need to subscribe polarity reversal signal service from local telecom service provider.

4. Volume: 11

The greater level comes with greater volume of recording file and noise.

5. Volume: 11

The greater lever comes with greater volume of playing volume and noise.

Recording announcement: Off Sound

Enable/Disable recording announcement. Recording announcement will be broadcasted to both side of a call and it will be saved in recording file.

| s | Select announcement file X |  |  |  |  |  |
|---|----------------------------|--|--|--|--|--|
|   | CUploaded audio file       |  |  |  |  |  |
|   | Current announcement-1.wav |  |  |  |  |  |
|   | announcement-1.wav         |  |  |  |  |  |
|   | Ok Cancel                  |  |  |  |  |  |

Upload an existed announcement file to NAR5032.

7.

8. Off -

Enable to play recording reminder to both side during a call. .

Reminder file " rec-remind.wav" is less than 2second and unable to modify.

| 9. | Recording reminder interval(s): | 15 |
|----|---------------------------------|----|
|    |                                 |    |

10. Power-off Max. voltage: 3

This is voltage level to verify if the channel is plug with landline. Recommend: 3V

25 Hook On Min.voltage: 11 This is minimum voltage setting to verify if telephone is hook on. Recommend: 25V Auto AGC : Off Ŧ 12. AGC: Automatic Generation Control. To average the sound of both parties in a call. Recommend: Disable this function in voice trigger recording. 1000 On hook detection(100ms-2000ms): 13. 200 Off hook detection(50ms-1000ms): 14. Time elapse setting for specified voltage of ON/OFF hook. 500 Ring ON time(100ms-500ms): 15. 200 Ring OFF time (100ms-500ms): 16. Time setting for specific voltage to verify ringtone ON and OFF. 1500 Power-off detection(500ms-3000ms): 17. Definition of landline plug in. Power on: <value Power off: >value 200 Polarity reversal time:(50ms-1000ms): 18. Definition of polarity reversal lasting time. 3 The card is re-specified number of times: 19. Read only. Recording section Section1 Section5 Section2 🔽 Section6 Section3 🔽 Section7 Section4 Section8

20.

Generally NAR5032 record the phone call in all section. Time setting see recording time section.

|   | 🔲 自动应答功能          | 开启                   |
|---|-------------------|----------------------|
|   | 自动应答时间段一          | 开启 🔽 12:40 🔶 13:20 🚖 |
|   | 自动应答时间段二          | 开启 🔽 20:00 🔶 08:20 🚖 |
|   | 自动应答时间段三          | 关闭 🔽 00:00 🔶 00:00 🚖 |
|   | 自动应答时间段四          | 关闭 🔽 00:00 🚖 00:00 🚖 |
|   | 最大留言时间 (30秒-300秒) | 120                  |
|   | 自动应答启动等待铃声次数      | 3                    |
|   | 自动应答播放语音宣告        | 开启   声音              |
|   | AutoAnswer_       | _adpcm.wav           |
| 1 |                   |                      |

21.

- 12:40 13:20 自动应答时间段—: |开启| ÷ • \* 自动应答时间段二: 开启 \* 08:20 Ŧ 20:00 • \* 自动应答时间段三: 关闭 00:00 ٠ 00:00 ٠ ÷ \* • ٠ ٠ 自动应答时间段四: 关闭 Ŧ 00:00 00:00 \* -

Channel setting for auto-answer.

Time Section: 24Hours range

Voice message: 30-300s from start prompts..

Auto- answer ring: Ring times before auto-answer

Auto-answer announcement: Load specified auto-answer announcement to device. Recommend file time: Less than 1 min

### Voice Trigger parameter

User needs to configure sound level and sensitivity when the channel is set voice trigger recording.

Sound lasting time (ms): The specific level sound lasts time for start recording. The lower value comes with higher sensitivity.

Silent lasting time (ms): The silent sound lasts time for stop recording. Configure a large value to avoid multiple recording files caused by silent during conversation.

Volume level: Voice trigger sound lever. The lower value causes easier trigged.

| Sound lasting time:   | 100         |
|-----------------------|-------------|
| Silence lasting time: | 2000        |
| Volume level:         | 11 -        |
|                       | Read Update |

### **Network Setting**

User can configure network setting same as PC.

| Obtain an IP address automatically | IP Address:           | 192 . 168 . 22 . 108 |
|------------------------------------|-----------------------|----------------------|
| O Use the following P address      | Subnet mask:          | 255 . 255 . 255 . 0  |
|                                    | Default gateway:      | 192 . 168 . 22 . 1   |
|                                    | Alternate DNS server: | 192 . 168 . 22 . 1   |
|                                    | Preferred DNS         | 202 . 96 . 134 . 33  |
|                                    | Network MAC Address:  |                      |
|                                    |                       | Read Update          |

#### HDD Parameter and system log

HDD reserved space: It is for HDD read/writer buffer.

Recommend: 10%

Loop recording: Enable this function, the latest record will cover the initial recorder when HDD is full Disable it, NAR5032 will stop recording when HDD is full until it is

| excl | har | nge | ed. |
|------|-----|-----|-----|
|      |     |     |     |

| Reserved space:         |                             | 10%      |
|-------------------------|-----------------------------|----------|
| Loop recording:         | On                          | -        |
| Loop recording results: | No loop recording in system | <b>^</b> |
|                         |                             | -        |

It indicates HDD current space, total operation time and remaining time. Remaining time is calculated by average parameter of used HDD. Exact remaining time is based on actual conditions.

| HDD capacit          | y:                            | 1863.00 GB    |                   |                                                      |                                           |  |
|----------------------|-------------------------------|---------------|-------------------|------------------------------------------------------|-------------------------------------------|--|
| Use HDD sp           | ace:                          | 81.21 G       | B 4.36%           |                                                      |                                           |  |
| Total run tim        | e:                            | 902 Hou       | ur 33 Minute 15   |                                                      |                                           |  |
| Est.Remaining time:  |                               | 55498 E       | )ay,Estimated t   | o: 08-05-2164 HDD full                               |                                           |  |
| Time Date            | IP Address                    | User Name     | Command           | Content                                              |                                           |  |
| ● 2012年8月24日 0:02:25 | 19216822108                   | Record Device | System self-check | HDD capacity: 1782 GB/1862 GB Used capacity: 48 MB/8 | 35 MB Run time: 892:50:00 Online users: 1 |  |
| 02012年8月24日 0:41:52  | 192.168.22.108                | Record Device | System self-check | HDD capacity: 1782 GB/1862 GB Used capacity: 48 MB/6 | 35 MB Run time: 893:20:00 Online users: 1 |  |
| 0 2012年8月24日 1:21:22 | 192.168.22.108                | Record Device | System self-check | HDD capacity: 1782 GB/1862 GB Used capacity: 48 MB/8 | 35 MB Run time: 893:50:00 Online users: 1 |  |
| 0 2012年8月24日 2:00:45 | 192.168.22.108                | Record Device | System self-check | HDD capacity: 1782 GB/1862 GB Used capacity: 48 MB/6 | 35 MB Run time: 894:20:00 Online users: 1 |  |
| 0 2012年8月24日 2:40:09 | 192.168.22.108                | Record Device | System self-check | HDD capacity: 1782 GB/1862 GB Used capacity: 48 MB/6 | 35 MB Run time: 894:50:00 Online users: 1 |  |
| 🔵 2012年8月24日 3:19:40 | 192.168.22.108                | Record Device | System self-check | HDD capacity: 1782 GB/1862 GB Used capacity: 48 MB/6 | 35 MB Run time: 895:20:00 Online users: 1 |  |
| 2012年8月24日 3:59:02   | 192.168.22.108                | Record Device | System self-check | HDD capacity: 1782 GB/1862 GB Used capacity: 48 MB/6 | 5 MB Run time: 895:50:00 Online users: 1  |  |
| 🔵 2012年8月24日 4:38:25 | 192.168.22.108                | Record Device | System self-check | HDD capacity: 1782 GB/1862 GB Used capacity: 48 MB/6 | 35 MB Run time: 896:20:00 Online users: 1 |  |
| 🔵 2012年8月24日 5:17:59 | 192.168.22.108                | Record Device | System self-check | HDD capacity: 1782 GB/1862 GB Used capacity: 48 MB/6 | 35 MB Run time: 896:50:00 Online users: 1 |  |
| 🔵 2012年8月24日 5:57:22 | 192.168.22.108                | Record Device | System self-check | HDD capacity: 1782 GB/1862 GB Used capacity: 48 MB/6 | 35 MB Run time: 897:20:00 Online users: 1 |  |
| 🔵 2012年8月24日 6:36:45 | 192.168.22.108                | Record Device | System self-check | HDD capacity: 1782 GB/1862 GB Used capacity: 48 MB/6 | 35 MB Run time: 897:50:00 Online users: 1 |  |
| 🔵 2012年8月24日 7:16:18 | 192.168.22.108                | Record Device | System self-check | HDD capacity: 1782 GB/1862 GB Used capacity: 48 MB/6 | 35 MB Run time: 898:20:00 Online users: 1 |  |
| 🔵 2012年8月24日 7:55:42 | 192.168.22.108                | Record Device | System self-check | HDD capacity: 1782 GB/1862 GB Used capacity: 48 MB/6 | 35 MB Run time: 898:50:00 Online users: 1 |  |
| 🔵 2012年8月24日 8:35:06 | 192.168.22.108                | Record Device | System self-check | HDD capacity: 1782 GB/1862 GB Used capacity: 48 MB/6 | 35 MB Run time: 899:20:00 Online users: 1 |  |
| 🔵 2012年8月24日 8:43:59 | 192.168.22.111 192.168.22.111 | admin         | User logon        |                                                      |                                           |  |
| 🔵 2012年8月24日 8:46:23 | 192.168.22.111 192.168.22.111 | admin         | User logout       |                                                      |                                           |  |
| 🔵 2012年8月24日 8:46:53 | 192.168.22.111 192.168.22.111 | admin         | User logon        |                                                      |                                           |  |
| 🔵 2012年8月24日 8:53:38 | 192.168.22.111 192.168.22.111 | admin         | Start monitoring  | Channel: 0                                           |                                           |  |
| 🔵 2012年8月24日 8:54:05 | 192.168.22.111 192.168.22.111 | admin         | Stop monitoring   | Channel: 0                                           |                                           |  |
| 🔵 2012年8月24日 8:57:29 | 192.168.22.108                | Record Device | Port power-down   | Port power-down: 30 00V (03V - 25V)                  |                                           |  |
| 🔵 2012年8月24日 8:58:10 | 192.168.22.111 192.168.22.111 | admin         | File download     | \Hard Disk\Record\Backup\20120824085732-O-L09-EN-    | -0200#.wav                                |  |
| 🔵 2012年8月24日 9:15:35 | 192.168.22.108                | Record Device | System self-check | HDD capacity: 1782 GB/1862 GB Used capacity: 47 MB/6 | i5 MB Run time: 899:50:00 Online users: 1 |  |
| 🔵 2012年8月24日 9:55:03 | 192.168.22.108                | Record Device | System self-check | HDD capacity: 1782 GB/1862 GB Used capacity: 47 MB/6 | 35 MB Run time: 900:20:00 Online users: 1 |  |

System log: The critical operation will be recorded in system log.

### **Recording Time Section**

Flexible combined with 8 recording time sections. It is used in channel setting, special for recording storage option.

| CSection1CSection2 |                     |            |       |  |  |
|--------------------|---------------------|------------|-------|--|--|
| Start:             | 00:00 🚔             | Start:     | 00:00 |  |  |
| End:               | 00:00               | End:       | 00:00 |  |  |
| - Section3         |                     | - Section4 |       |  |  |
| Start:             | 00:00               | Start:     | 00:00 |  |  |
| End:               | 00:00               | End:       | 00:00 |  |  |
| - Section5         |                     | C Section6 |       |  |  |
| Start:             | 00:00               | Start:     | 00:00 |  |  |
| End:               | 00:00               | End:       | 00:00 |  |  |
| - Section7         |                     | C Section8 |       |  |  |
| Start:             | 00:00               | Start:     | 00:00 |  |  |
| End:               | 00:00               | End:       | 00:00 |  |  |
|                    | Default Read Update |            |       |  |  |

#### PABX SMDR

There are 2 methods to gain the SMDR data from PABX

- 1. RS232
- 2. TCP/IP

User needs to analyze original data of PABX channel number, extension number from followed main parameters and input them to program setting.

#### Outbound call

- 1. Call symbol: The mark to distinguish the call type (Outbound/Inbound call) in character string. Most PABX show "TO " to indicate outbound call.
- 2. Extension position: User have to count the extension number starting position in character strings.
- 3. Extension number length: Extension number length.
- 4. PABX channel number position: User has to count the channel number starting position in character strings.
- 5. Channel number length: PABX channel number length.

From followed example, user can read out outbound call information

- 1. Call symbol: \$TO
- 2. Extension position: 14<sup>th</sup>
- 3. Extension number length: 2.
- 4. PABX channel position: 24<sup>th</sup>

5. Channel number length: 2

Remark: NAR5032 is able to decode DTMF for call number itself, the phone number from SMDR will be ignored.

#### Outbound call:

#### Same as Inbound call verification.

| \$TO:11/05/30   | 14 1 | 4 0  | 1 0229524929               |      | 0000   | 17:54:59 | 00046 | 00000 |
|-----------------|------|------|----------------------------|------|--------|----------|-------|-------|
| \$TO:11/05/30   | 14 1 | 4 0  | 0229524929                 |      | 0000   | 17:54:59 | 00046 | 00000 |
| \$TO:11/05/30   | 14 1 | 4 0  | 1 0 <mark>229524929</mark> |      | 0000   | 17:54:59 | 00046 | 00000 |
|                 |      |      |                            |      |        |          |       |       |
| \$TO:11/05/30 1 | 4 14 | 01 0 | 229524929                  | 0000 | 17:54: | 59 00046 | 00000 |       |
| \$TO:11/05/30 1 | 9 19 | 07 0 | 225859650                  | 0000 | 17:53: | 29 00033 | 00000 |       |
| \$TO:11/05/30 2 | 4 24 | 01 0 | 9328                       | 0000 | 17:53: | 56 00002 | 00000 |       |
| \$TO:11/05/30 1 | 2 12 | 04 1 | 23                         | 0000 | 17:53: | 07 00002 | 00000 |       |
| \$TO:11/05/30 1 | 2 12 | 03 1 | 23                         | 0000 | 17:52: | 46 00016 | 00000 |       |
| \$TO:11/05/30 1 | 2 12 | 01 1 | 23                         | 0000 | 17:52: | 15 00012 | 00000 |       |
| \$TO:11/05/30 3 | 9 39 | 01 2 | 479163                     | 0000 | 17:49: | 41 00062 | 00000 |       |
| \$TO:11/05/30 3 | 9 39 | 01 2 | 586630                     | 0000 | 17:49: | 23 00015 | 00000 |       |
| \$TO:11/05/30 2 | 1 21 | 04 0 | 929560498                  | 0000 | 17:48: | 17 00010 | 00000 |       |
| \$TO:11/05/30 1 | 7 10 | 07 0 | 22562211822                | 0000 | 17:44: | 37 00173 | 00000 |       |
|                 |      |      |                            |      |        |          |       |       |

| Outbond SMDR |                     |   |  | Inbond SMDR ————    |   | Device is connected with PBX |          |   |  |
|--------------|---------------------|---|--|---------------------|---|------------------------------|----------|---|--|
|              | Symbol:             |   |  | Symbol:             |   | Com:                         | СОМ1     | - |  |
|              | Extension position: | 0 |  | Extension position: | 0 | Baud rate(D):                | 110      | - |  |
|              | Extension length:   | 0 |  | Extension length:   | 0 | Binary(P):                   | 5        | - |  |
|              | Channel position:   | 0 |  | Channel position:   | 0 | Parity(S):                   | NOPARITY | - |  |
|              | Channel length:     | 0 |  | Channel length:     | 0 | Stop:                        | 1        | - |  |
|              | Number position:    | 0 |  | Number positon:     | 0 | Read                         |          |   |  |
|              | Number length:      | 0 |  | Number length:      | 0 | Update                       |          |   |  |

| PABX SMDR Pro | tocol<br>ed with PBX |   | Do not check this o<br>there's no<br>connected. | ption if<br>SMDR |
|---------------|----------------------|---|-------------------------------------------------|------------------|
| Com:          | COM1                 | - |                                                 |                  |
| Baud rate(D): | 110                  | - |                                                 |                  |
| Binary(P):    | 5                    | - |                                                 |                  |
| Parity(S):    | NOPARITY             | - |                                                 |                  |
| Stop:         | 1                    | - |                                                 |                  |

Please refer PABX user's manual about serial communication configuration for windows HyperTerminal operation

Gain SMDR data through TCP/IP

Most PABX support TCP/IP SMDR. Please refer PABX user's manual about SMDR output parameter.

1. PABX IP address: The IP address assigned to PABX

- 2. Connect Port: Port for PC connection (Provided by PABX)
- 3. Output Port: Normally it is same as connection port. Otherwise, user can set separately.
- 4. User Name: User name to login PABX.
- 5. Password: Password to login PABX

| IF | ° SMDR Configure            | x                                 |
|----|-----------------------------|-----------------------------------|
|    | Enable IP SMDR Do not check | this option if there's no IP SMDR |
|    | PBX IP Address:             | 192 . 168 . 22 . 3                |
|    | PBX connection channel:     | 5033                              |
|    | Connection command channel: | 5033                              |
|    | PBX user name:              | admin                             |
|    | PBX password:               | ****                              |
| -  | Ok                          | Cancel                            |

Inbound hold ,rev smdr create new item

Inbound Call on hold. Program will create new call record while the inbound call is on hold and transferred to another extension when SMDR is received.

Outbound hold, rev smdr create new item

Outbound Call on hold. Program will create new call record while the outbound call is on hold and transferred to another extension when SMDR is received.

Extension hold time:

Unit ms:2000ms-8000ms

Identify the extension is on hold or hang up for above call record settings.

| Other setting                                                          | Enable /Disable to popup call                                          |  |
|------------------------------------------------------------------------|------------------------------------------------------------------------|--|
| <ul> <li>Allow inbond pop-up</li> <li>Allowe outbond pop-up</li> </ul> | numbers and corresponded<br>information when it exists in<br>phonebook |  |
| Pop-up time(s):                                                        |                                                                        |  |
| Record of auto                                                         | Don't get CDR from device                                              |  |
| Download files path:                                                   | Dil popup window.<br>Always stays when                                 |  |
|                                                                        | Save the value is 0.                                                   |  |

Software open automatic pop-up login window Enable/Disable to pop-up login window while running PC program

Enable/Disable to run program while PC restart

When disconnected from the network sw automatically conne Enable/Disable to re-connect network automatically while it is disconnected

Network disconnect then auto clear screen Enable/Disable to clear screen while network is disconnected

Port for a long time to mention machine warning window pop Enable/Disable to remind long time hook off. It caused by a. Line error b. Handset is not hang up properly.

Port power-down pop-up warning window Enable/Disable to remind power-off

Port call, long timeout warning window pop up Enable/Disable to remind Channel time out.

Play sound when warning message happend Enable/Disable to play alert on PC.

Black warning play sound Enable/Disable to generate alert message for blacklist

Popup small inbound window Enable/Disable inbound call pop-up window

Auto Sync.: Auto synchronization method if NAR5032 recording file and CDR are different with program's.

Downloaded files path: Do not change it frequently to avoid duplicated downloading and speed slowing down.

### Online user

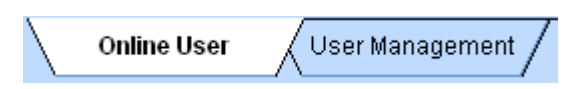

### Online user: User who is log in NAR5032 now

Showing online time, online duration, IP address, software version and MAC address

| 👷 admin 2012-8-24 11:33:09 上午 02:10:02 192.168.22.111 / 192.168.22.111 Version1.0 0E-85-96-78-54-F2 | User Name | Online time           | Online duration | IP Address                    | Software Ver | MAC Address       |
|----------------------------------------------------------------------------------------------------|-----------|-----------------------|-----------------|-------------------------------|--------------|-------------------|
|                                                                                                    | 👮 admin   | 2012-8-24 11:33:09 上午 | 02:10:02        | 192.168.22.111/192.168.22.111 | Version1.0   | 0E-85-96-78-54-F2 |

#### **User Management**

Administrator can add new user to log in NAR5032

Default user: admin

Default password:1111.

| User Name | Download permi             | Delete permission          | Monitor permissti | Play permission | System setting | Channel setting            | User management |
|-----------|----------------------------|----------------------------|-------------------|-----------------|----------------|----------------------------|-----------------|
| admin     | ✓ Enable                   | ✓ Enable                   | ✓ Enable          | ✓ Enable        | ✓ Enable       | <ul> <li>Enable</li> </ul> | ✓ Enable        |
| 👮 ken     | <ul> <li>Enable</li> </ul> | <ul> <li>Enable</li> </ul> | ✓ Enable          | ✓ Enable        | ✓ Enable       | 💢 Disable                  | 💢 Disable       |

#### Add new account

User name: Max. 16 characters

Password: Max 16 characters

Enable the authorization for

- 1. V Download recording records
- 2. V Delete recording records
- Play recording records
- 4. 🔽 Monitor talking real time
- 5. 🔽 System setting
- 6. 🔲 Channel setting
- 7. User management Add/Delete user account

User can assign various authorization levels for supervisor and staff in a firm.

For example, user can check all channels for supervisor's account and single channel only for staffs. When staff login NAR5032, only one line status is visible in his client program.

| E | dit               |                |        | x               |
|---|-------------------|----------------|--------|-----------------|
|   |                   |                |        | )               |
|   | User name:        |                | ken    |                 |
|   | Password:         |                | ****   |                 |
|   | Confirm passwor   | d:             | ****   | Change password |
|   | Download reco     | urding records |        | All/Clear       |
| 1 | Delete recordir   | nang records   |        |                 |
|   |                   | records        |        |                 |
|   | Manites talking   | records        |        |                 |
|   | Monitor taiking   | real time      |        |                 |
|   | System setting    |                |        |                 |
|   | 📃 Channel settin  | g              |        |                 |
|   | 📃 User manager    | nent           |        | All/Clear       |
|   | Visible channel – |                |        | ,               |
|   | CH1               | V CH9          | 🔽 CH17 | 🔽 CH25          |
|   | CH2               | 🔽 CH10         | 🔽 CH18 | 🔽 CH26          |
|   | CH3               | 🔽 CH11         | 🔽 CH19 | V CH27          |
|   | CH4               | V CH12         | V CH20 | CH28            |
|   | CH5               | V CH13         | V CH21 | V CH29          |
|   | V CH6             | V CH14         | V CH22 | V CH30          |
|   | CH7               | CH15           | V CH23 | CH31            |
|   | CH8               | V CH16         | V CH24 | V CH32          |
|   |                   | Ok             | Cancel |                 |

#### **Touch screen**

There are 8 function divisions on touch screen, including CDR, Search, Channel Monitor, Status, Settings, Network, Tools and System. .

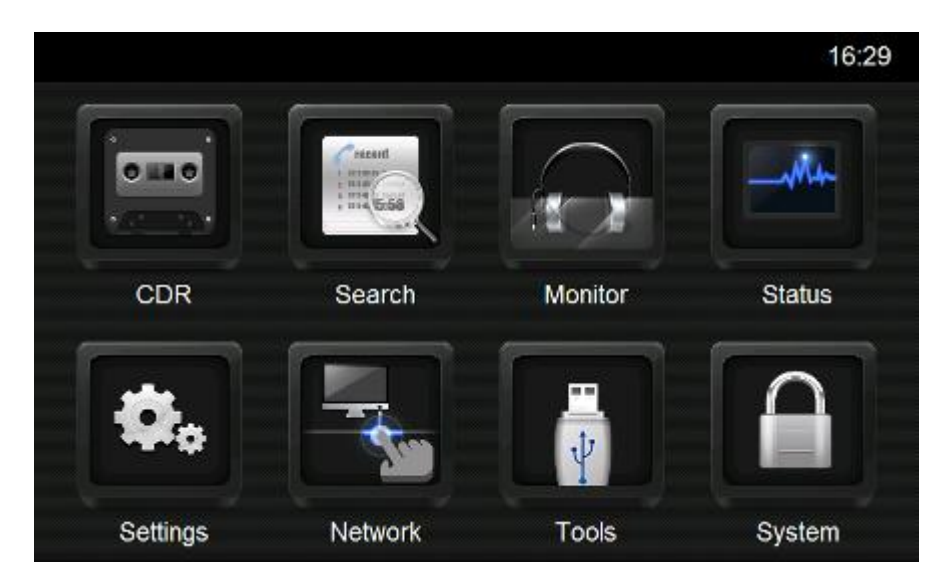

### CDR (Call Detail Recording)

| fi                | CDR                | Ç            |
|-------------------|--------------------|--------------|
| All Outbound Inbo | ound Missed Record | ed Important |
| 9 🔁 0200          | 12-08-22 15:58:29  | 00:00:54 🌵 🏲 |
| 8 🔁 0200          | 12-08-22 15:58:29  | 00:00:53 🌵 🏲 |
| 6 📄 0200          | 12-08-22 15:58:29  | 00:00:53 🌵 🏲 |
| 5 🕞 0200          | 12-08-22 15:58:29  | 00:00:52 🌵 🏲 |
| 4 🕩 0200          | 12-08-22 15:58:29  | 00:00:52 🌵 🏲 |
|                   | •                  | (1/4)        |

- 1. D Back
- 2. T Back to main menu
- 3. Recording of Channel
- 4. 🔛 Outbound call
- 5. Inbound call
- 6. Missed call
- 7. 0200 Telephone number 0200
- 8. 12-08-22 14:55:56 Start time and date
- 9. 00:01:25 Recording elapse HH:MM:SS

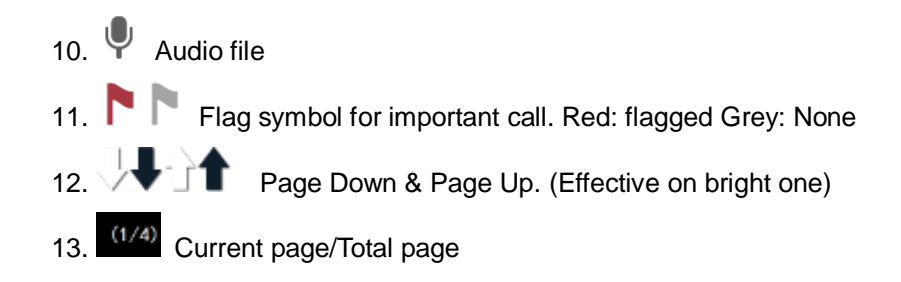

### Search CDR

Search the records by various conditions.

Recommend: Database is saved daily. Search speed depends on time span. NAR5032 supports SQL searching as well.

| 1 | ñ            |         |        | Sea  | arch CDR |     |      |    |   |    | Ð |
|---|--------------|---------|--------|------|----------|-----|------|----|---|----|---|
|   | Choose C     | DR Date |        |      |          |     |      |    |   |    |   |
|   | From         | 2012    | / 08   | /    | 22       | 00  | :    | 00 | : | 00 |   |
|   | То           | 2012    | / 08   | /    | 22       | 15  | :    | 59 | : | 34 |   |
|   | Sort Setting |         | Advanc | e Se | etting   | Sea | arch |    | ) |    |   |
|   |              |         |        |      |          |     |      |    |   |    |   |

### **Channel Monitor**

You can check one card (8 channels) in one page. It shows Channel number, status telephone number, recording time and status.

| <b>ff</b>                                  | Channe                                     | Channel Monitor                            |                                            |  |  |
|--------------------------------------------|--------------------------------------------|--------------------------------------------|--------------------------------------------|--|--|
| 1 Channel<br>Recording<br>00:00:27<br>0200 | 2 Channel<br>Recording<br>00:00:27<br>0200 | 3 Channel<br>Recording<br>00:00:27<br>0200 | 4 Channel<br>Recording<br>00:00:27<br>0200 |  |  |
| 5 Channel<br>Recording<br>00:00:27<br>0200 | 6 Channel<br>Recording<br>00:00:27<br>0200 | 7 Channel<br>Power Off                     | 8 Channel<br>Recording<br>00:00:27<br>0200 |  |  |
| Channel Setting                            | Live Monitor                               |                                            | (1/4)                                      |  |  |

### **Channel Status**

It shows instant status of 32 Channels. Symbol only.

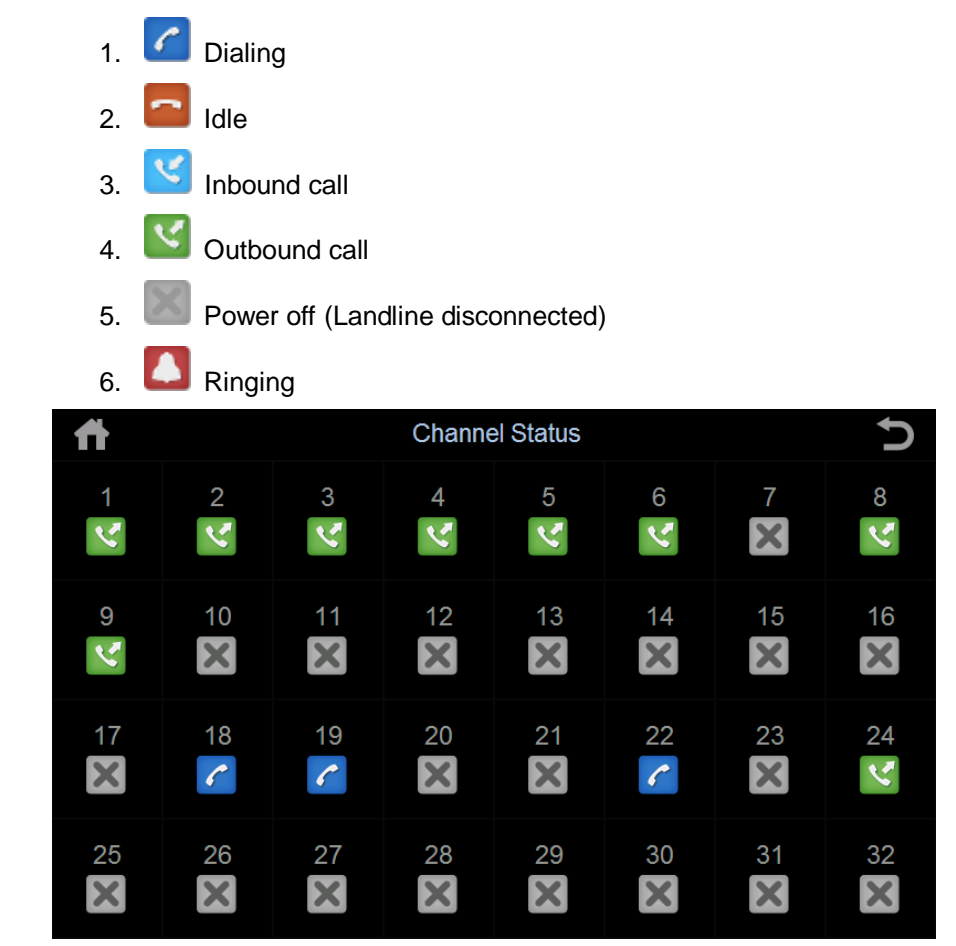

# Setting

Touch screen supports Channel Setting, System Setting, Screen Lock Setting

| ff .                   | Settings | Ç |
|------------------------|----------|---|
| 1. Channel Setting     |          |   |
| 2. System Setting      |          |   |
| 3. Screen Lock Setting |          |   |
|                        |          |   |

### **Channel Setting**

Set up Channel 01-32 parameter (See PC program setting)

| Channel Setting |                                                                                                    |                                                                                              | Ç                                                                                            |
|-----------------|----------------------------------------------------------------------------------------------------|----------------------------------------------------------------------------------------------|----------------------------------------------------------------------------------------------|
| 1               |                                                                                                    |                                                                                              |                                                                                              |
| Voltage Mode    |                                                                                                    |                                                                                              |                                                                                              |
| 3               |                                                                                                    |                                                                                              |                                                                                              |
| 25              |                                                                                                    |                                                                                              |                                                                                              |
| 1000            |                                                                                                    |                                                                                              |                                                                                              |
| 200             |                                                                                                    |                                                                                              |                                                                                              |
| 500             |                                                                                                    |                                                                                              |                                                                                              |
| 200             |                                                                                                    | OK                                                                                           |                                                                                              |
|                 |                                                                                                    | UK                                                                                           |                                                                                              |
|                 |                                                                                                    |                                                                                              |                                                                                              |
|                 |                                                                                                    |                                                                                              |                                                                                              |
|                 | Channel Setting          1         Voltage Mode         3         25         1000         200         500         200 | 1         Voltage Mode         3         25         1000         200         500         200 | Channel Setting      1     Voltage Mode     3     25     1000     200     500     200     OK |

### System Setting

Touch screen supports date and language setting only.

| ff .                       | System Setting | Ų |
|----------------------------|----------------|---|
| 1. System Date (08/22/2012 | 16:01:35)      |   |
| 2. Language ( English)     |                |   |
|                            |                |   |
|                            |                |   |
|                            |                |   |
|                            |                |   |
|                            |                |   |
|                            |                |   |

### Scree Lock Setting

| Ħ | S                 |               | Ç      |    |  |
|---|-------------------|---------------|--------|----|--|
|   | Old Password      |               |        |    |  |
|   | New Password      |               |        |    |  |
|   | Password Confirm  |               |        |    |  |
|   |                   |               | Change |    |  |
|   | Waiting Time to L | ock Screen(S) | 10     | ОК |  |
|   |                   |               |        |    |  |
|   |                   |               |        |    |  |

### **Network Configuration**

| <b>f</b>        |             |          |     | Network Setting     |   |     |     |                     |     | Ç |  |
|-----------------|-------------|----------|-----|---------------------|---|-----|-----|---------------------|-----|---|--|
| IP A            | ddress      | Setting  | g C | DNS Address Setting |   |     |     | MAC Address Setting |     |   |  |
| Autor           | matically   | Assign I | P   | <b>~</b>            |   |     |     |                     |     |   |  |
| IP Address      |             |          |     | 192                 |   | 168 |     | 22                  | 128 |   |  |
| Subn            | Subnet Mask |          |     | 255 255             |   | 2   | 255 |                     |     |   |  |
| Default Gateway |             |          |     | 192 168             |   |     | 22  | 1                   |     |   |  |
| Save            |             |          |     |                     |   |     |     |                     |     |   |  |
| 1               | 2           | 3        | 4   | 5                   | 6 | 7   | 8   | 9                   | 0   |   |  |

Configure NAR5000 32 network detail. Restart NAR5032 after configuration.

### Tools

Plug in USB storage device to upgrade firmware (upgrade file enclosed) or backup.

Restart NAR5032 after upgrade file transfer completed.

FW\_UPDATE directory (phoneTouch.exe PhoneRec.exe)

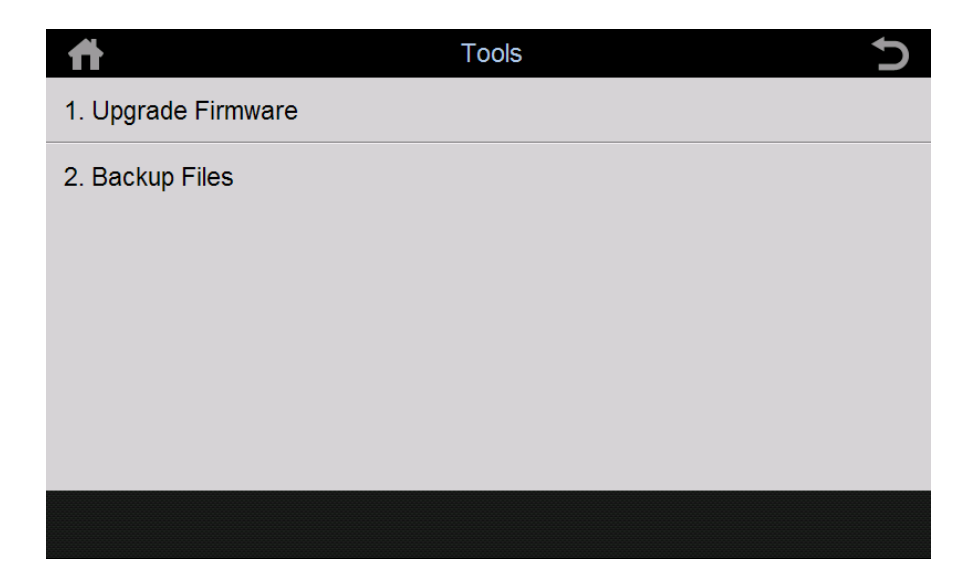

# System

Display system default information and program version.